# LPS-H2TU-C-L7 LINE CARD USER MANUAL

for Soneplex Systems

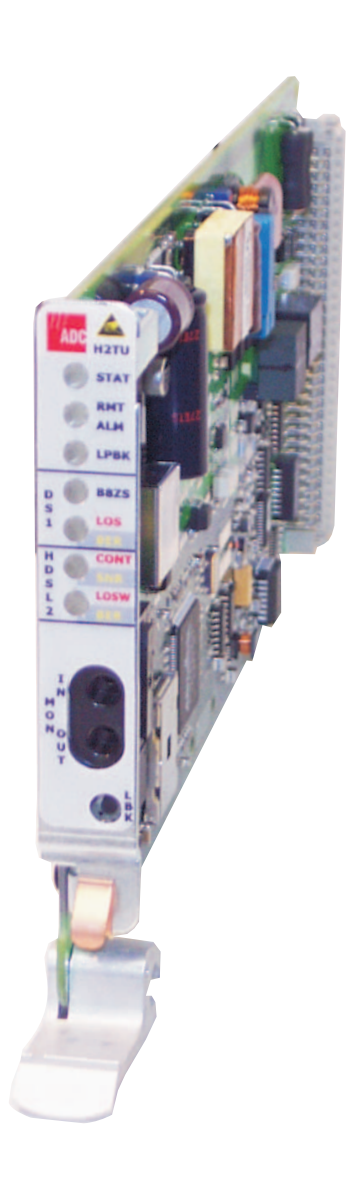

Product Catalog: LPS-H2TU-C-L7 CLEI: SOC3FGBD

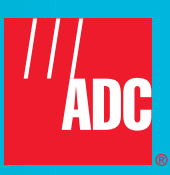

#### **Revision History of This Manual**

To order copies of this document, use documentation catalog number LTPS-UM-8057-02. To order a hard copy, please contact your sales representative.

| lssue | Release Date     | Revisions Made                                                                                                    |
|-------|------------------|----------------------------------------------------------------------------------------------------|
| 1     | January 24, 2003 | Initial release                                                                                                    |
| 2     | April 4, 2003    | Remove power oscillation information and Flashing Red on HDSL2<br>CONT/SNR LED; remove DS1 Idle Code; update screens |

#### Copyright

April 4, 2003 © 2003 ADC DSL Systems, Inc. All rights reserved.

#### **Trademark Information**

ADC and Soneplex are registered trademarks of ADC Telecommunications, Inc. HiGain is a registered trademark of ADC DSL Systems, Inc. No right, license, or interest to such trademarks is granted hereunder, and you agree that no such right, license, or interest shall be asserted by you with respect to such trademark.

Other product names mentioned in this practice are used for identification purposes only and may be trademarks or registered trademarks of their respective companies.

#### **Disclaimer of Liability**

Information contained in this document is company private to ADC DSL Systems, Inc., and shall not be modified, used, copied, reproduced or disclosed in whole or in part without the written consent of ADC.

Contents herein are current as of the date of publication. ADC reserves the right to change the contents without prior notice. In no event shall ADC be liable for any damages resulting from loss of data, loss of use, or loss of profits, and ADC further disclaims any and all liability for indirect, incidental, special, consequential or other similar damages. This disclaimer of liability applies to all products, publications and services during and after the warranty period.

## USING THIS MANUAL

The following conventions are used in this manual:

- Monospace type indicates screen text.
- Keys you press are indicated by small icons such as **Y** or **ENTER**. Key combinations to be pressed simultaneously are indicated with a plus sign as follows: **CTRL** + **ESC**.
- Items you select are in **bold**.
- The following types of messages, identified by icons, appear in text.

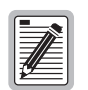

Notes contain information about special circumstances.

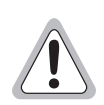

Cautions indicate the possibility of personal injury or equipment damage.

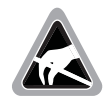

The Electrostatic Discharge (ESD) symbol indicates that a device or assembly is susceptible to damage from electrostatic discharge.

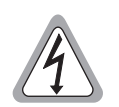

An electrical shock warning indicates the presence of a dangerous level of electrical power and the potential for serious personal injury or equipment damage.

For a list of abbreviations used in this document, refer to "Appendix D - Abbreviations" on page 37.

## **INSPECTING SHIPMENT**

Upon receipt of the equipment:

- Unpack each container and inspect the contents for signs of damage. If the equipment has been damaged in transit, immediately report the extent of damage to the transportation company and to ADC DSL Systems, Inc. Order replacement equipment, if necessary.
- Check the packing list to ensure complete and accurate shipment of each listed item. If the shipment is short or irregular, contact ADC as described in "Appendix C Product Support" on page 36. If you must store the equipment for a prolonged period, store the equipment in its original container.

## **RELATED PUBLICATIONS**

Listed below are related manuals and their publication numbers. Copies of these publications can be downloaded from the ADC website at *www.adc.com*. To order a hard copy, please contact your sales representative.

| Title                                                                     | Catalog Number  |
|---------------------------------------------------------------------------|-----------------|
| Soneplex System Installation Manual (Broadband and Loop Extender Chassis) | LTPS-UM-8010-xx |
| HiGain H2TU-R-402 List 7A Remote Unit                                     | LTPH-QI-1202-xx |
| Soneplex LPS-H2TU-C List 7 Line Card Quick Installation Guide             | LTPS-QI-8056-xx |
| Shelf Controller Unit v3.6/v3.7 User Manual                               | LTPS-UM-8024-xx |
| Shelf Controller Unit v4.1 User Manual                                    | LTPS-UM-8031-xx |
| Soneplex System TL1 Interface Specification (v4.1)                        | LTPS-RM-8027-xx |

## SAFETY WARNINGS AND NOTICES

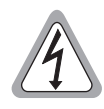

To avoid electric shock, be careful when working near HDSL2 loop connections or telecommunications circuits. Coming in contact with high electrical potential will result in death or severe personal injury.

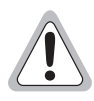

The chassis must be properly grounded to ensure human and equipment safety.

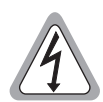

To prevent electrical shock, never install telephone equipment in a wet location or during a lightning storm. When installing or modifying telephone lines, disconnect lines on the network side before working with uninsulated lines or terminals.

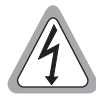

To avoid electrical shock, be careful when working near power supplies. Soneplex equipment uses -48 Vdc office power and some remote HDSL2 equipment uses -130 Vdc.

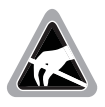

Electronic components can be damaged by electrostatic discharge (ESD). Before handling modules, wear an antistatic discharge wrist strap to prevent damage to electronic components. Place components in antistatic packing material when transporting or storing. When working on components, always place them on an approved antistatic mat that is electrically grounded.

# TABLE OF CONTENTS

| Overv   | iew                                  | 1  |
|---------|--------------------------------------|----|
|         | Features                             | 1  |
|         | Front Panel                          | 2  |
| Install | ation                                | 4  |
|         | Turnup Troubleshooting               | 5  |
|         | H2LXC and H2LXR End-to-End Test      | 6  |
|         | H2LXC End-to-End Test                | 6  |
|         | H2LXR End-to-End Test                | 7  |
| SCU a   | nd H2LXR Craft Port Interface        | 8  |
|         | Maintenance Terminal Connection      | 8  |
|         | Logging on the Craft Port Interface  | 9  |
|         | Logon Procedures                     | 10 |
|         | SCU Logon                            | 10 |
|         | Craft Interface Navigation           | 10 |
|         | Data Entry                           | 11 |
|         | Pop-Up Boxes                         | 11 |
|         | Help Screen                          | 11 |
| H2LX    | C Provisioning                       | 12 |
|         | Craft Interface Logon                | 12 |
|         | H2LX Status Display                  | 13 |
|         | H2LX Configuration                   | 15 |
|         | HDSL2 Performance Monitoring Reports | 20 |
|         | Inventory Status Display             | 22 |
|         | H2LXC Reset                          | 23 |
| Testin  | g                                    | 25 |
|         | Active Alarms Display                | 25 |
|         | Alarm Summary Display                | 26 |
|         | Alarm History Display                | 26 |
|         | H2LXC Network Keep Alive Feature     | 27 |
|         | Loopback Functions                   |    |
|         | Dual Loopbacks                       |    |
|         | Programmable Loopbacks               |    |
|         | Loopback Signatures                  | 29 |
|         | Loopback Query Code                  | 30 |
|         | Customer Loopback Functions          | 30 |
|         | Loopback Status And Commands         |    |
|         |                                      |    |

| Appendix A - Specifications       | 34                |
|-----------------------------------|-------------------|
| Appendix B - Functional Operation | 35                |
| Timing                            |                   |
| Ground Fault Detection            |                   |
| Appendix C - Product Support      | 36                |
| Appendix D - Abbreviations        | 37                |
| Certification and Warranty        | Inside Back Cover |

# LIST OF FIGURES

| 1.  | H2TU (H2LXC) Front Panel                             | 2  |
|-----|------------------------------------------------------|----|
| 2.  | SCU Craft Port Interface Menu Tree                   | 9  |
| 3.  | SCU Logon Screen                                     | 12 |
| 4.  | Soneplex SCU Main Menu                               | 13 |
| 5.  | Display Status Menu                                  | 13 |
| 6.  | Typical H2LX Status Screen for Broadband Chassis     | 14 |
| 7.  | Unit Configuration Menu                              | 15 |
| 8.  | H2LX Unit Configuration Screen for Broadband Chassis | 16 |
| 9.  | Performance Monitoring Menu                          | 20 |
| 10. | HDSL Performance Monitoring Reports Screen           | 21 |
| 11. | HDSL2 Performance Monitoring Reports Screen          | 21 |
| 12. | Location of CEND and REND                            | 22 |
| 13. | System Maintenance Menu                              | 23 |
| 14. | Inventory Status Screen                              | 23 |
| 15. | Reset/LED Test Screen                                | 24 |
| 16. | Alarms Menu                                          | 25 |
| 17. | Active Alarms Screen                                 | 25 |
| 18. | Alarm Summary Screen                                 | 26 |
| 19. | Alarm History Screen                                 | 27 |
| 20. | H2LXC Fault Indication                               | 28 |
| 21. | Network and Customer Loopbacks                       | 28 |
| 22. | Customer Loopback at H2LXR                           | 30 |
| 23. | Low Speed Loopback Status/Commands Screen            | 31 |
| 24. | Network Loopback at the H2LXC                        | 32 |
| 25. | Customer Loopback at the H2LXC                       | 32 |
| 26. | Send Loopback Request at the H2LXC                   | 33 |
| 27. | Network Loopback at the H2LXR                        | 33 |
| 28. | Customer Loopback at the H2LXR                       | 33 |
| 16. | H2LXC Block Diagram                                  | 35 |

# LIST OF TABLES

| 1.  | H2LXC Front-Panel Components                                   | . 3 |
|-----|----------------------------------------------------------------|-----|
| 2.  | Troubleshooting the H2LXC and H2LXR Using LED Indicators       | . 5 |
| 3.  | H2LXR LED Descriptions                                         | . 7 |
| 4.  | Communication Settings                                         | . 8 |
| 5.  | Craft Interface Pinouts                                        | . 8 |
| 6.  | Control Key Functions                                          | 11  |
| 7.  | Fields in H2LX Status Screens                                  | 14  |
| 8.  | Fields in H2LX Unit Configuration Screen                       | 16  |
| 9.  | Error Acronyms in HDSL2 Performance Monitoring Reports Screens | 21  |
| 10. | Network Keep Alive Options                                     | 27  |
| 11. | Programmable Loopback Control Codes                            | 29  |
| 12. | Options in Loopback Selection Fields                           | 31  |
| 13. | H2LXC Specifications                                           | 34  |

# **OVERVIEW**

The LPS-H2TU-C List 7 Central Office (CO) module is a low-power, plug-in line card that installs in the following chassis:

- LoopStar Chassis
- Soneplex Broadband Chassis (BBC) or Integrated Broadband Chassis (IBBC)
- Soneplex Loop Extender Chassis (LEC)

The LPS-H2TU-C List 7 (hereafter referred to as the H2LXC) provides DS1/HDSL2 signal conversion, and status and alarm reporting. The module is compatible with the H2TU-R-402 List 7A (H2LXR) remote module and does not support repeaters.

The H2LXC, when used in conjunction with an H2LXR, provides 1.544 Mbps full-duplex T1 transmission on one unconditioned copper pair over the full Carrier Service Area (CSA) range. The CSA includes loops of up to 12,000 feet on 24 AWG wire or 9,000 feet on 26 AWG wire, including bridged taps.

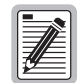

The Shelf Controller Unit (SCU) software version determines the screens viewed from the user interface. Versions SCU 3.6.2 through SCU 4.1 support the LPS-H2TU-C List 7 in BBC, LEC, and IBBC systems. The LoopStar system uses SCU 5.x firmware. If you are installing the LPS-H2TU-C List 7 in a LoopStar system, refer to user manual LTPS-UM-8061-xx for complete information relating to that system.

## **F**EATURES

- Dual (bi-directional) loopbacks (initiated from H2LXC front panel, H2LXR front panel, or SCU craft screen)
- Network Keep-Alive Feature (sends keep-alive signal to network and customer when DS1 LOS or HDSL2 LOSW is detected)
- 1.544 Mbps full-duplex transmission on one unconditioned copper pair
- Status Light Emitting Diodes (LEDs) for Digital Signal Level 1 (DS1) and HDSL2 interfaces
- Line-powered H2LXR
- Ultra-low wander (0.26 UI)
- Lightning and power cross-protection on HDSL2 interface
- Ground fault detection
- Alternate Mark Inversion (AMI) or Bipolar with 8-Zero Substitution (B8ZS) line code
- Unframed, SuperFrame (SF), or Extended SuperFrame (ESF) frame format

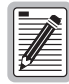

DS1 is used throughout this document to refer to either the remote unit's DS1 interface or the line unit's DSX-1 interface.

## **FRONT PANEL**

Figure 1 shows the features of the H2LXC front panel and Table 1 on page 3 describes these features.

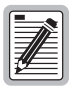

The H2LXC and H2LXR modules are initially configured through a maintenance terminal connected to the SCU craft port. Depending on the security level assigned to a user, future H2LXR configuration changes may be made through the H2LXR craft port using a laptop PC (see "H2LXC Provisioning" on page 12).

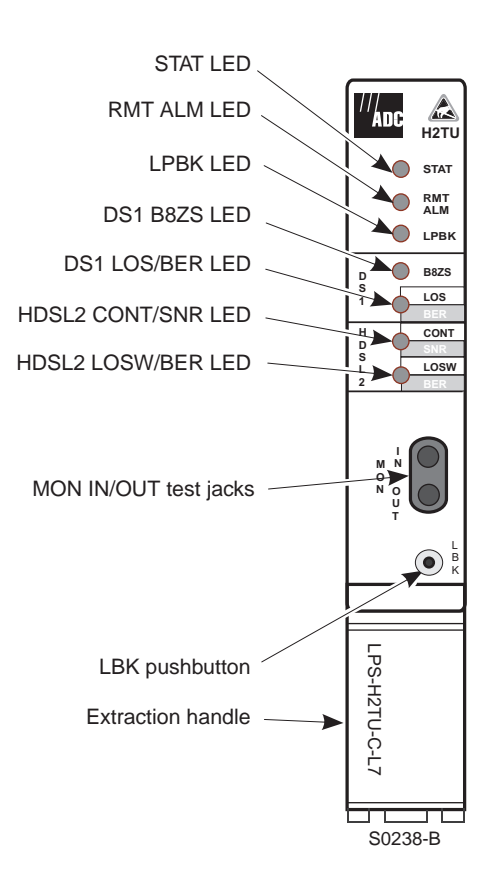

Figure 1. H2TU (H2LXC) Front Panel

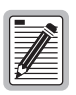

For information on the H2LXR, refer to document LTPH-QI-1202-xx.

| LED               | Description                                                                                                    |
|-------------------|----------------------------------------------------------------------------------------------------|
| STAT              | Displays results of self test.                                                                                                    |
| Red               | Internal fault detected during diagnostics.                                                                                                    |
| Yellow            | Module is initializing or performing self test.                                                                                                    |
| Green             | Normal operation.                                                                                                    |
| Off               | No power to the module or blown fuse                                                                                                    |
| RMT ALM           | Indicates detection of remote alarm.                                                                                                    |
| Yellow            | Remote alarm detected at the H2LXR module.                                                                                                    |
| Off               | Normal operation.                                                                                                    |
| LPBK              | Indicates loopback activity at the H2LXC.                                                                                                    |
| Yellow            | Flashing: 1 flash per second when armed in intelligent loopback modes.<br>Steady: Active DS1 loopback at any unit in the system.                                                      |
| Off               | Normal operation.                                                                                                    |
| DS1 B8ZS          | Indicates input line code configuration.                                                                                                    |
| Green             | Input code is provisioned for B8ZS.                                                                                                    |
| Off               | Input code is provisioned for AMI.                                                                                                    |
| DS1 LOS/BER       | Indicates loss of DS1 signal (LOS), Bipolar Violation (BPV), or Bit Error Rate (BER) errors at DS1 interface.                                                                         |
| Red               | LOS (DS1 receive signal is lost).                                                                                                    |
| Yellow            | Brief Flash: Intermittent BPV errors.<br>Steady: BER threshold exceeded at local DS1 interface (default is 10 <sup>-7</sup> ).                                                        |
| Off               | Normal operation.                                                                                                    |
| HDSL2 CONT/SNR    | Indicates loss of loop continuity or signal-to-noise ratio (SNR) errors.                                                                                                    |
| Red               | The HDSL2 loop has lost continuity.                                                                                                    |
| Yellow            | SNR is lower than threshold value at near end of local loop (default is +5 dB).                                                                                                    |
| Off               | Normal operation.                                                                                                    |
| HDSL2 LOSW/BER    | Indicates loss of HDSL2 frame synchronization (LOSW), Cyclical Redundancy Check (CRC), or BER errors.                                                                                 |
| Red               | HDSL2 LOSW detected.                                                                                                    |
| Yellow            | Brief Flash: HDSL2 CRC error on HDSL2 loop.<br>Steady: BER threshold exceeded on HDSL2 loop, (default is 10 <sup>-7</sup> ).                                                          |
| Flashing Green    | HDSL2 activation in progress.                                                                                                    |
| Green             | Normal operation.                                                                                                    |
| DS1 Test Jacks    |                                                                                                    |
| MON               | Bantam jacks that provide non-intrusive access to monitor the DS1 signal.                                                                                                    |
| IN                | Provides monitoring jack access to the DS1 signal from the network.                                                                                                    |
| OUT               | Provides monitoring jack access to the DS1 signal from the CPE.                                                                                                    |
| Controls          |                                                                                                    |
| LBK pushbutton    | Initiates a dual loopback at the H2LXC. The DSX-1 signal is looped back to the network at the H2LXC and the DS1 signal from the customer is looped back to the customer at the H2LXC. |
| Extraction handle | Pushing up on the extraction handle presses the H2LXC into the backplane card<br>connector. Pushing down on the handle extracts the H2LXC from the backplane card<br>connector.       |

| Table 1. | H2LXC | Front-Panel | Components |
|----------|-------|-------------|------------|
|----------|-------|-------------|------------|

# INSTALLATION

The installation section provides instructions for installing the H2LXC module and performing initial turnup. This procedure assumes that the Soneplex chassis and remote enclosure have been mounted and that all wiring has been completed. The installation procedure includes the following:

- Testing the earth ground potential of the H2LXR remote enclosure
- Testing the local power supply
- Inserting cards in a Soneplex chassis and remote enclosure
- Verifying successful completion of self test.

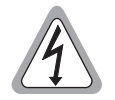

Never install telephone equipment in a wet location or during a lightning storm. When installing or modifying telephone lines, disconnect lines at the network interface before working with uninsulated lines or terminals to prevent electrical shock.

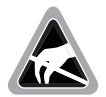

Wear an antistatic wrist strap to prevent damage to module components. Place modules in antistatic packing material when transporting or storing.

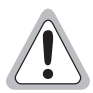

To comply with the intrabuilding wiring requirements of GR-1089 CORE, Section 4.5.9, the shields of the ABAM-type cables that connect theHDSL2 CO Line Card DSX-1 output ports to the cross-connect panel must be grounded at both ends.

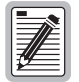

Always install the H2LXC and perform T1 provisioning before installing the H2LXR. The H2LXC must be set to Equipped and T1 Provisioning set to Yes before any provisioning can be performed at the H2LXR. The H2LXR craft interface can then be used to place the facility into service (including unit, T1, and HDSL2 service states) after turnup testing is complete.

To install and turn up the H2LXC:

1 Open the shipping carton, carefully unpack the module from the protective packing material, and inspect the module.

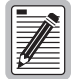

If the equipment has been damaged in transit, immediately report the extent of damage to the transportation company and to ADC DSL Systems, Inc. Contact ADC if there are any damages or irregularities. See "Appendix C - Product Support" on page 36 for procedures.

- 2 Check each component against the packing list to verify that the correct catalog numbers and quantities were received.
- 3 Align the H2LXC with the card-slot guides and slide the CO card into the chassis. Raise the extraction handle on the H2LXC front panel to insert the CO card into the card connector. If excessive resistance is encountered, remove the module and check for obstructions or improper alignment.
- 4 Following module insertion, the STAT LED lights red, which indicates that power is on. At the start of self test, all LEDs momentarily light yellow (except for the STAT LED, which remains yellow until completion of self test).

Following successful completion of self test, the front-panel LEDs appear as follows:

• STAT: Green indicates successful completion of self test

- RMT/HSKP: Off or yellow when the HDSL2 LOSW/BER LED is red
- LPBK: Off
- DS1 LOS/BER: Off, red, or yellow (see Table 2 for details).
- HDSL2 CONT/SNR: Off
- HDSL2 LOSW/BER: Red, then flashing green until the HDSL2 loop is synchronized, then solid green. If an intermittent CRC error is detected on the HDSL2 loop, a yellow flash will be observed.
- 5 If the LED indicators respond as described, proceed to Step 6; otherwise, refer to "Turnup Troubleshooting" on page 5 to isolate the problem.
- 6 Assuming that a working SCU resides in the CO chassis, press the LMPTST switch on the APU to verify that all the LEDs on the H2LXC front-panel light yellow; this indicates that the LEDs are functional.
- 7 If all LEDs do not light yellow, consider the H2LXC defective. Remove the H2LXC module, replace it with a new module, then repeat Steps 2 through 6.
- 8 Before installing the associated H2LXR, connect a maintenance terminal to the SCU craft port (page 11), logon the SCU craft interface ("Craft Interface Logon" on page 12), and set the H2LXC Unit Equip State to EQUIPPED and T1 Provisioning to YES (see "H2LX Configuration" on page 15).

## **TURNUP TROUBLESHOOTING**

Use the information in Table 2 when the H2LXC or H2LXR fails its self test at initial turnup.

| LED                      | Description                                                                                                    |  |
|--------------------------|----------------------------------------------------------------------------------------------------|--|
| If STAT LED is           |                                                                                                    |  |
| red                      | The module has failed self test. Remove and reinsert the H2LXC module, then wait while the module again performs self test. If the STAT LED lights red at the end of the second self test, the module is defective. Remove the module and replace it with a new module. Repeat Steps 2 through 6 of "Installation" on page 4. |  |
| If RMT ALM LED is        |                                                                                                    |  |
| yellow                   | An alarm condition (e.g., no DS1 signal, or a loop in LOSW) exists at the H2LXR.                                                                                                    |  |
| If DS1 LOS/BER LED is    |                                                                                                    |  |
| yellow                   | The Bit Error Ratio (BER) of the DS1 network signal exceeds the threshold value (default value is 10 <sup>-7</sup> ).                                                                                                    |  |
| red                      | A DS1 signal is not being received from the network.                                                                                                    |  |
| If HDSL2 CONT/SNR LED is |                                                                                                    |  |
| yellow                   | The Signal-to-Noise ratio (SNR) on the HDSL2 loop is below the threshold value (default setting is +5 dB).                                                                                                    |  |
| red                      | There is an open circuit (no continuity) on the HDSL2 loop.                                                                                                    |  |
| If HDSL2 LOSW/BER LED is |                                                                                                    |  |
| flashing yellow          | An intermittent CRC error is being detected on the HDSL2 loop. Verify that the loop is within CSA specification and that all connections are good.                                                                                                    |  |
| steady yellow            | The Bit Error Ratio (BER) of the HDSL2 signal on the loop exceeds the threshold value (default value is 10 <sup>-7</sup> ).                                                                                                    |  |
| flashing green           | Indicates that the HDSL2 loop is attempting to synchronize.                                                                                                    |  |
| red                      | The HDSL2 loop is not synchronized. Verify that the H2LXR is installed properly, that the power is available to the H2LXR, and that all HDSL2 loop connections are completed.                                                                                                    |  |

Table 2. Troubleshooting the H2LXC and H2LXR Using LED Indicators

# H2LXC AND H2LXR END-TO-END TEST

This procedure provides instructions for testing the central office H2LXC and the remote H2LXR for proper end-to-end operation. The installation of the remote system must be complete to perform this procedure.

### H2LXC End-to-End Test

- 1 Partially remove the H2LXC module from the chassis to disconnect power from the module.
- 2 Inform the technician at the remote location that the end-to-end test is to be initiated.

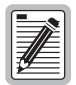

An H2LXR must be installed at the remote location to initiate the end-to-end test.

- **3** Reinstall the H2LXC in the chassis and observe the front-panel LED indicators. Verify that each LED operates as specified in the following list. If the LED indicators respond as specified, continue to Step 4.
  - If the STAT LED is red, the H2LXC has failed self test. Remove and reinsert the H2LXC, then wait while the H2LXC again performs self test. If the STAT LED lights red at the end of the second self test, the H2LXC is defective. Remove the H2LXC, replace it with a new module, and repeat Steps 1 through 3.
  - If the HDSL2 CONT/SNR LED is yellow, the signal-to-noise ratio on the HDSL2 loop is below the threshold value (default setting is +5 dB equivalent noise margin). Correct as specified by local troubleshooting practice.
  - If the HDSL2 CONT/SNR LED is red, there is a DC CONT alarm present. Verify the loop.
  - If the HDSL2 LOSW/BER LED momentarily flashes yellow, an intermittent CRC error is being detected on the HDSL2 loop. Verify that the loop is within CSA specifications and that all connections are good. Correct as specified by local troubleshooting practice.
  - If the HDSL2 LOSW/BER LED flashes green or is solid red, the HDSL2 loop is not synchronized. Verify that the remote H2LXR is installed properly and that all HDSL2 loop connections have been completed.

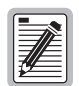

The synchronization process may take approximately 30 seconds to complete. The HDSL2 LOSW/BER LED flashes green until loop synchronization is complete.

| ſ | -        |  |
|---|----------|--|
| I |          |  |
| I | <b>#</b> |  |
| I | *        |  |

When DISP RMT (Display Remote) is initiated from the APU, the STAT, LPBK, HDSL2 CONT/SNR, and HDSL2 LOSW/BER indicators on the H2LXC illuminate to represent the H2LXR LED conditions.

- 4 Press the LPK pushbutton on the H2LXC front panel for at least 5 seconds. At the end of 5 seconds, the LPBK LED lights yellow to indicate that the local bidirectional DS1 signal loopback at the H2LXC is activated. The signal from the customer is looped back towards the customer and the signal from the network is looped back towards the network.
- 5 Press the LPK pushbutton for at least an additional 5 seconds. At the end of 5 seconds, the LPBK LED extinguishes indicating that the bidirectional DS1 signal loopback at the H2LXC is inactive. When the LPBK pushbutton is released, the LPBK LED remains off.

If the H2LXC responds as indicated, the local bidirectional DS1 signal loopback is functional. If the H2LXC does not respond as indicated, the module is defective. Remove the H2LXC, replace it with a new module, and repeat Steps 1 through 5.

#### H2LXR End-to-End Test

- 1 Partially remove the H2LXR from the remote enclosure to disconnect power from the module.
- 2 Inform the technician at the central office that the end-to-end test is to be initiated.

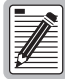

#### The appropriate central office H2LXC must be installed to initiate the end-to-end test.

3 Reinstall the H2LXR in the remote enclosure and observe the front-panel LED indicators. Verify that each LED operates normally as specified in Table 3. If the H2LXR does not respond normally, it is defective. Remove the H2LXR, replace it with a new module, and repeat Steps 1 through 3.

| LED and Status                      | Function                                                             |  |
|-------------------------------------|----------------------------------------------------------------------|--|
| ALM                                 |                                                                      |  |
| Solid red                           | RLOS present at the H2LXR.                                           |  |
| Flashing red once per second        | LLOS present at the H2LXC.                                           |  |
| Loop                                |                                                                      |  |
| OFF                                 | No activity on the HDSL2 loop.                                       |  |
| Solid green                         | Normal operation: the HDSL2 span is synchronized.                    |  |
| Flashing green once per second      | HDSL2 loop synchronization attempt.                                  |  |
| Flashing green 4 times per second   | HDSL2 margin alarm or loop attenuation alarm present at the H2LXR.   |  |
| Flashing green 10 times per seconds | HDSL2 CRC error present at the H2LXR.                                |  |
| ESF                                 |                                                                      |  |
| OFF                                 | Unframed DS1 present at the H2LXR or no DS1 detected at the H2LXR.   |  |
| Solid green                         | ESF framing present on the incoming DS1 signal.                      |  |
| Flashing green once per second      | ESF framing and frame error/CRC present on the incoming DS1 signal.  |  |
| SF                                  |                                                                      |  |
| OFF                                 | Unframed DS1 present at the H2LXR or no DS1 detected at the H2LXR.   |  |
| Solid green                         | SF framing present on the incoming DS1 signal.                       |  |
| Flashing green once per second      | SF framing and frame error present on the incoming DS1 signal.       |  |
| B8ZS                                |                                                                      |  |
| OFF                                 | HDSL2 span is not synchronized (no DS1 signal detected).             |  |
| Solid green                         | B8ZS is provisioned or is detected when set to AUTO.                 |  |
| Flashing green once per second      | B8ZS and string of excess zeros detected on the incoming DS1 signal. |  |
| AMI                                 |                                                                      |  |
| OFF                                 | HDSL2 span is not synchronized (no DS1 signal detected).             |  |
| Solid green                         | AMI is provisioned or detected when set to AUTO.                     |  |
| Flashing green once per second      | AMI and BPV detected on the incoming DS1.                            |  |
| LBK                                 |                                                                      |  |
| Solid yellow                        | Loopback in H2LXR towards network (NREM, SMJK, or TLOS).             |  |
| Flashing yellow once per second     | Loopback in H2LXR towards customer.                                  |  |
| Flashing yellow 4 times per second  | System ARMed for loopback.                                           |  |

Table 3. H2LXR LED Descriptions

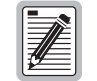

The synchronization process may take approximately 30 seconds to complete. The H2LXC LOSW/BER LED flashes green until loop synchronization is complete.

# SCU AND H2LXR CRAFT PORT INTERFACE

# **MAINTENANCE TERMINAL CONNECTION**

The SCU and H2LXR Craft Interface is accessed via the craft port on their respective front panels. The craft interface system requires a VT100 terminal or computer with VT100 emulation serving as a maintenance terminal. The craft port hardware provides an RS-232 9-pin connector configured as DCE. A straight-through EIA-232 cable is required to connect the maintenance terminal to the craft port.

- 1 Locate the power switch on the maintenance terminal and turn the power on.
- 2 Set the maintenance terminal communication parameters to the settings shown in Table 4 below.
- 3 Select the cable that is required for connecting the maintenance terminal to the craft port. A straight-through EIA-232 25-pin connectorized cable with a 9-pin adapter may be used to connect the maintenance terminal to the port. Ensure that the cable is configured to the standard shown in Table 5.
- 4 Attach the interface cable to the craft port on the SCU front panel.
- 5 Connect the other end of the cable to the appropriate port on the maintenance terminal.

| Communication Parameters | Required Settings |
|--------------------------|-------------------|
| Baud Rate                | 9600              |
| Parity                   | NONE              |
| Data Bits                | 8                 |
| Stop Bits                | 1                 |
| Flow Control             | NONE              |

Table 4. Communication Settings

| Pin | Name | Source | Circuit<br>CCIT | Circuit<br>EIA | Function         |
|-----|------|--------|-----------------|----------------|------------------|
| 2   | TD   | DTE    | 103             | BA             | Transmitted Data |
| 3   | RD   | DCE    | 104             | BB             | Received Data    |
| 5   | SG   | _      | 102             | AB             | Signal Ground    |

 Table 5.
 Craft Interface Pinouts <sup>(a)</sup>

 (a) Cable uses Type DB-9 male connector Overall shielding is common for all leads. Use 26 AWG or larger wire, stranded pairs.

# LOGGING ON THE CRAFT PORT INTERFACE

The SCU craft port interface includes an EIA-232 DCE connection for a VT100 compatible terminal or PC with VT100 emulation. The SCU craft port provides a menu-driven interface for viewing the status of and provisioning the H2LXC and associated H2LXR (see Figure 2).

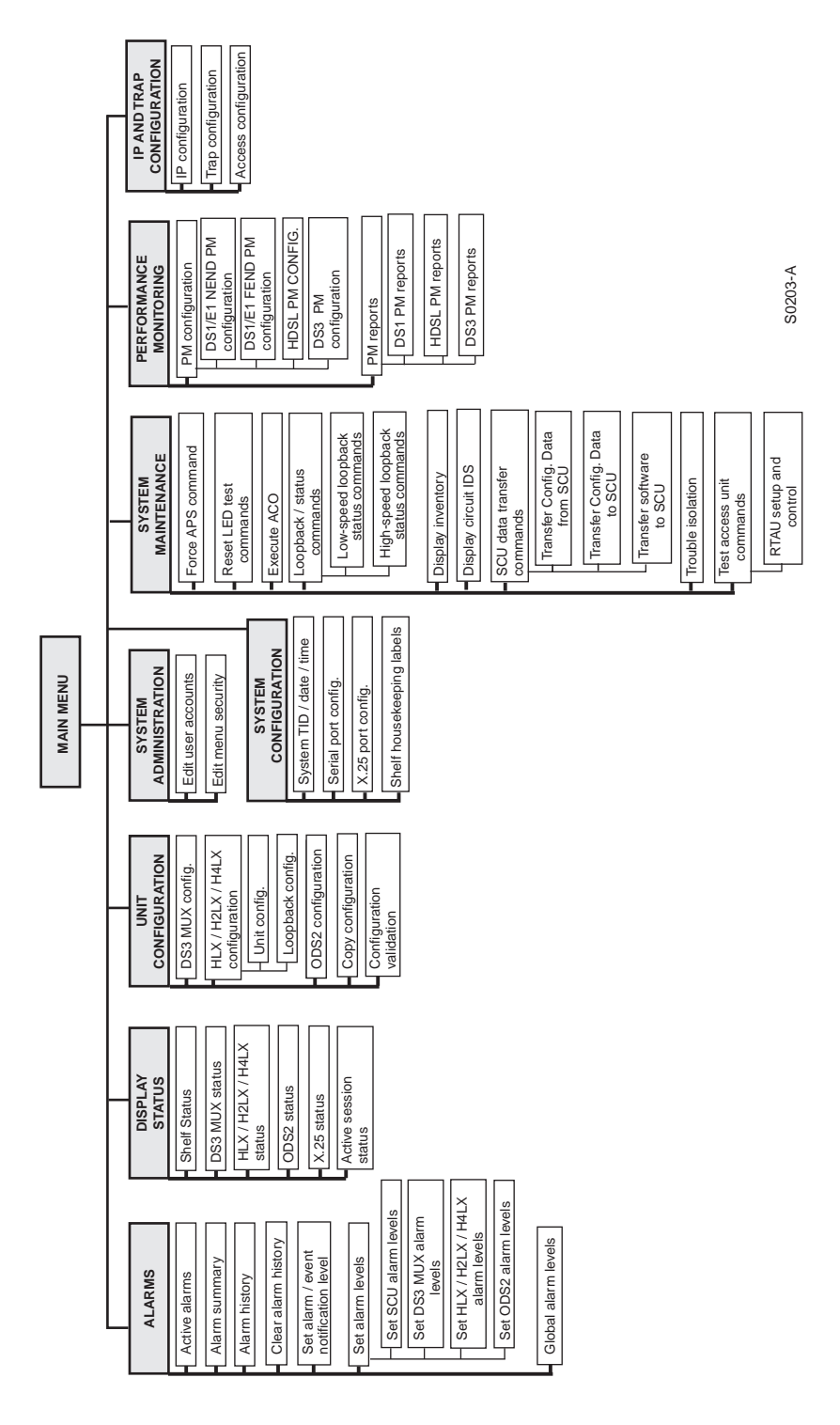

Figure 2. SCU Craft Port Interface Menu Tree

# LOGON PROCEDURES

#### SCU Logon

Using the default user name (SONEPLEX) and password (SONEPLEX1), a user can view and configure the H2LXC and H2LXR through the SCU Craft Port interface. The SONEPLEX user name and SONEPLEX1 password can be deleted or changed through the SCU Craft Port interface. In addition, logon user names may be assigned security levels that permit alteration of configuration menus and changes to circuit status. These user names, passwords, and security levels are established by the system administrator at the SCU module.

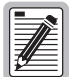

The H2LXR craft port interface includes an RS-232C DCE connection that allows access to status and provisioning information from the remote location. The H2LXR craft port provides a menu-driven interface for viewing the status and provisioning of the H2LXR. The screens viewed from the H2LXR are displayed in a different format from the H2LXR screens viewed from the SCU.

#### **Craft Interface Navigation**

The maintenance terminal keyboard is used to select menus, view screens. and enter alphanumeric information into the system as necessary. Keyboard operations make use of the alphanumeric keys, arrow keys, enter key, space bar, and control key.

#### Cursor

In the SCU Craft Port interface, a cursor is used to indicate menu selections, option settings, and data entry fields. The cursor may take the form of a block, a highlighted field, or a flashing line. When selecting a menu, the cursor is moved by pressing either the arrow or number keys. When selecting an option setting or making a data entry, the cursor is moved by pressing the arrow keys.

#### **Arrow Keys**

The arrow keys move the cursor r to select menu items, option settings, and data entry fields. In screens that have more than one page, the arrow keys also move the screen up or down one line at a time.

#### **Enter Key**

The **ENTER** key causes the system to act on the data that was entered. Selections may be entered into the system in one of two ways:

- By pressing the **ENTER** key after making each selection.
- By pressing the **ENTER** key (before leaving the screen) after all selections and entries are made.

#### Space Bar

The **SPACEBAR** is used to scroll through selections within a highlighted toggle field. Press **ENTER** to confirm a selection.

#### **Reverse Key**

Pressing the R (Reverse) key, when in a selection field, changes the selection to the previous choice.

### **Control Key**

Special functions are activated by pressing the **CTRL** key and another key at the same time (see Table 6).

| Holding down the<br>CTRL key and<br>pressing | Results in                                                                                                |
|----------------------------------------------|----------------------------------------------------------------------------------------------------|
| Α                                            | Displaying the help screen                                                                                |
| D                                            | Terminating the session and logging out                                                                   |
| Ρ                                            | Cancelling the current operation and moving to the previous menu                                          |
| R                                            | Cancelling the current operation and refreshing (redrawing) the current screen with the last saved values |
| Т                                            | Cancelling the current operation and moving to the SCU Main Menu                                          |

Table 6. Control Key Functions

### Data Entry

The SCU Craft Port interface has three different data field types. A "toggle" field type allows the user to press the space bar to view and select different options that are described. An "input" field type requires the user to type an entry in the field according to the parameters described. A "fixed" field is locked and cannot be changed by the user.

### Pop-Up Boxes

On some of the craft interface screens, error and information notes appear as needed to assist you in operating the system. The information is displayed in a pop-up box that appears over the current screen display.

#### **Help Screen**

A help screen is available from all screens by pressing **CTRL** + **A**. The help screen displays information about moving among the fields and making edits.

# H2LXC PROVISIONING

The primary source for H2LXC and H2LXR provisioning is the Unit Configuration screen on the SCU Main Menu (Figure 7 on page 15). The secondary provisioning source for the H2LXR is the craft port interface menus available at the H2LXR. The H2LXR craft menus enable the user to alter a subset of the H2LXR provisioning values selectable at the H2LXC. For H2LXR provisioning items that are alterable in the craft port interface menus, the H2LXR communicates provisioning changes back to the H2LXC. All provisioning values which can be altered by the H2LXR craft port interface remain in the state that was last set at either the H2LXR or H2LXR.

Perform the following procedures in the order listed to provision the H2LXC.

- 1 Log on to the craft interface (see "Craft Interface Logon" on this page).
- 2 Display H2LXC status information (see "H2LX Status Display" on page 13).
- **3** Configure the H2LXC circuit (see "H2LX Configuration" on page 15).
- 4 View the HDSL2 Performance Monitoring Reports (see "HDSL2 Performance Monitoring Reports" on page 20).
- 5 Display the Inventory Status screen (see "Inventory Status Display" on page 22).
- 6 Reset the H2LXC (see "H2LXC Reset" on page 23).

## **CRAFT INTERFACE LOGON**

Use this procedure to log on to the SCU or H2LXR craft interface system. Logon consists of entering the Logon user name and password.

- 1 At the maintenance terminal, press the **ENTER** key. The SCU logon screen appears, as shown in Figure 3.
- 2 At the Enter User Name field, enter the assigned Logon ID. If a Logon ID is not assigned yet, enter "SONEPLEX", using uppercase letters. Press the **ENTER** key.
- 3 Enter the assigned password. If a password is not yet assigned and the user name entered was SONEPLEX, enter "SONEPLEX1" in uppercase letters. Press the **ENTER** key. The Soneplex SCU Main Menu appears (see Figure 4 on page 13).

| Connect | Edit | Terminal    | Help                                                                                                    |        |
|---------|------|-------------|----------------------------------------------------------------------------------------------------|--------|
|         |      |             |                                                                                                    |        |
|         |      |             |                                                                                                    |        |
|         |      |             |                                                                                                    |        |
|         |      |             |                                                                                                    |        |
|         |      | Welco<br>(( | ome to ADC: Soneplex SCU Shelf Interface  Version 4.1.1<br>C) Copyright 1998-2002 ADC Telecommunications, Inc. |        |
|         |      |             | Enter User Name:                                                                                               |        |
|         |      |             |                                                                                                    |        |
|         |      |             |                                                                                                    |        |
|         |      |             |                                                                                                    |        |
|         |      |             |                                                                                                    |        |
|         |      |             |                                                                                                    |        |
|         |      |             |                                                                                                    |        |
|         |      |             |                                                                                                    |        |
|         |      |             |                                                                                                    | S0298- |

Figure 3. SCU Logon Screen

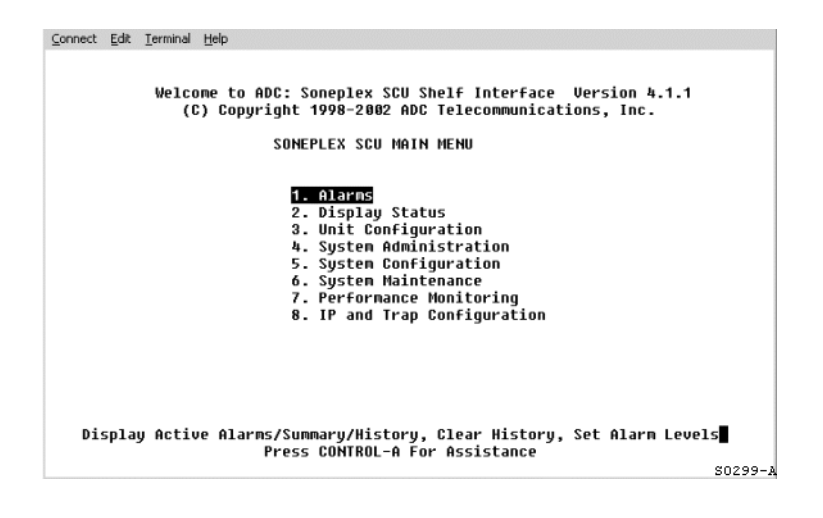

Figure 4. Soneplex SCU Main Menu

# H2LX STATUS DISPLAY

Use this command to display the H2LX Status screen for the near-end and far-end cards in the HDSL2 circuit. The status of the H2LXR (if present) is also shown on this screen.

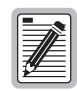

LTPS-UM-8057-02

Press CTRL + A for help information on moving around and editing fields.

- 1 Log on to the SCU craft interface. The Soneplex SCU Main Menu screen appears.
- 2 From the SCU Main Menu, use the arrow keys or number keys to select **Display Status**. Press **ENTER** if using the arrow keys. The Display Status menu appears, as shown in Figure 5 below.
- **3** From the Display Status menu, select **Display HLX/H2LX/H4LX Status**. The H2LX Status screen appears, as shown in Figure 6 on page 14. Table 7 on page 14 provides a key to the H2LX status columns in Figure 7 on page 15 and Figure 8 on page 16.

| Connect | Edit | Terminal | Help |                                     |             |
|---------|------|----------|------|-------------------------------------|-------------|
|         |      |          |      |                                     |             |
|         |      |          |      |                                     |             |
|         |      |          |      | DISPLAY STATUS                      |             |
|         |      |          |      | 1. Display Shelf Status             |             |
|         |      |          |      | 2. Display DS3MUX Status            |             |
|         |      |          |      | 3. Display UDS2 Status              |             |
|         |      |          |      | 4. Display DLA Status               |             |
|         |      |          |      | 5. Display HLA / H2LA / H4LA Status |             |
|         |      |          |      | 7 Dicolou X 25 Statuc               |             |
|         |      |          |      | 8 Disnlaw Active Session Status     |             |
|         |      |          |      |                                     |             |
|         |      |          |      |                                     |             |
|         |      |          |      | Press CONTROL-A For Assistance      | -1.70-07-07 |
|         |      |          |      |                                     | S0300-      |

Figure 5. Display Status Menu

| Connect Edit | Terminal Help     |              |                |         |
|--------------|-------------------|--------------|----------------|---------|
|              |                   | DISPLAY H    | 2LX STATUS     |         |
|              | Group: 1          | Slot: 1      | Circuit ID:    |         |
|              | ar oup i f        | H21 X        | C H2I XR       |         |
|              |                   |              |                |         |
| D            | S1 Loopback       | : INACT      | IVE INACTIV    | E       |
| D            | S1 LOS            | : N/A        | NO             |         |
| D            | S1 Line Code      | : N/A        | AMI            |         |
| D            | S1 Frame Format   | : AUTO-UNF   | RAMED AUTO-ES  | F       |
| . i          | oop Reversal      | : N/A        | N/A            | -       |
| Ā            | PS Status         | : N/A        | N/A            |         |
|              |                   |              |                |         |
|              | HDSL2             |              |                |         |
|              |                   |              |                |         |
| H            | DSL2 LP STAT      | : NRM        | NRM            |         |
| P            | A Thresh Exceeded | : NO         | NO             |         |
| S            | NR Thresh Exceede | d : NO       | NO             |         |
| 8            | ER Thresh Exceede | d : NO       | NO             |         |
| P            | ulse Attn (dB)    | : +0         | + 0            |         |
| S            | NR (margin - dB)  | : +18        | +18            |         |
| S            | NR MIN            | : +18        | +18            |         |
| S            | NR MAX            | : +18        | +19            |         |
| T            | X Power Back-off  | (dB) : +6    | D +6 D         |         |
|              |                   |              |                |         |
|              | Pre               | SS CUNTROL-A | For Assistance |         |
|              |                   |              |                | S0601-A |

Figure 6. Typical H2LX Status Screen for Broadband Chassis

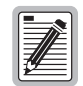

Although APS Status is shown in the H2LX Status Screen, the feature is disabled for this release.

| Field                       | Display                    | Description                                                                        |  |  |  |  |  |
|-----------------------------|----------------------------|------------------------------------------------------------------------------------|--|--|--|--|--|
|                             | DS1 Status                 |                                                                                    |  |  |  |  |  |
| DS1 Loopback                | ACTIVE                     | DS1 loopbacks are active at the locations indicated.                               |  |  |  |  |  |
|                             | INACTIVE                   | DS1 loopbacks are inactive at the locations indicated.                             |  |  |  |  |  |
| DS1 LOS                     | N/A (Not Applicable)       | Broadband chassis.                                                                 |  |  |  |  |  |
|                             | NO                         | The DS1 signal is present at the locations indicated.                              |  |  |  |  |  |
|                             | YES                        | The DS1 signal is not present at the locations indicated.                          |  |  |  |  |  |
| DS1 Line Code               | AMI                        | Alternate Mark Inversion                                                           |  |  |  |  |  |
|                             | B8ZS                       | Bipolar Eight-Zero Substitution                                                    |  |  |  |  |  |
| DS1 Frame Format            | ESF<br>SF<br>AUTO-UNFRAMED | H2LXR automatically detects and matches frame format received from H2LX.           |  |  |  |  |  |
| Loop Reversal               | N/A (Not applicable)       | HDSL2 has only one loop.                                                           |  |  |  |  |  |
|                             | NO                         | HDSL Loop 1 and Loop 2 are not reversed at the CO.                                 |  |  |  |  |  |
|                             | YES                        | HDSL Loop 1 and Loop 2 connections are reversed at the CO.                         |  |  |  |  |  |
|                             | HDSL2 S                    | tatus                                                                              |  |  |  |  |  |
| HDSL2 LP STAT (Loop Status) | NRM (Normal)               | HDSL2 loop is operating normally at the locations indicated.                       |  |  |  |  |  |
|                             | DIS (Disabled)             | HDSL2 loop is disabled at the locations indicated.                                 |  |  |  |  |  |
|                             | LSW (Loss of Sync Word)    | HDSL2 loop is out of sync at the locations indicated.                              |  |  |  |  |  |
| PA Thresh Exceeded          | NO                         | The HDSL2 PA threshold (set at 35 dB) was not exceeded at the locations indicated. |  |  |  |  |  |
|                             | YES                        | The HDSL2 PA threshold (set at 35 dB) was exceeded at the locations indicated.     |  |  |  |  |  |

Table 7. Fields in H2LX Status Screens

| Field                  | Display                   | Description                                                                                |
|------------------------|---------------------------|--------------------------------------------------------------------------------------------|
| SNR Thresh Exceeded    | NO                        | The HDSL2 SNR threshold (set at 5 dB) was not exceeded at the locations indicated.         |
|                        | YES                       | The HDSL2 SNR threshold (set at 5 dB) was exceeded at the locations indicated.             |
| BER Thresh Exceeded NO |                           | The BER threshold (set at 10E <sup>-7</sup> ) was not exceeded at the locations indicated. |
|                        | YES                       | The BER threshold (set at 10E <sup>-7</sup> ) was exceeded at the locations indicated.     |
| Pulse Attn (dB)        | +0 dB to +39 dB           | Current PA value at the locations indicated.                                               |
| SNR (margin –dB)       | -9 dB to +31 dB           | Current SNR (Margin) value at the locations indicated.                                     |
| SNR MIN                | -9 dB to +31 dB           | The current minimum SNR (Margin) value at the locations indicated.                         |
| SNR MAX                | -9 dB to +31 dB           | The current maximum SNR (Margin) value at the locations indicated.                         |
| TX Power Back-off (dB) | D (Default) = 0 to 6 dB   | Default and Enhanced values are determined by the H2LX                                     |
|                        | E (Enhanced) = 0 to 15 dB | module and reported to SCU for display.                                                    |

| Table 7. | Fields in | H2LX Status | Screens ( | (Continued) |
|----------|-----------|-------------|-----------|-------------|
|----------|-----------|-------------|-----------|-------------|

## **H2LX CONFIGURATION**

Use this procedure to configure or view the status of the H2LX and the associated H2LXR.

- 1 Log on to the SCU craft interface. The Soneplex SCU Main Menu screen appears.
- 2 From the SCU Main Menu, use the arrow keys or number keys to select **Unit Configuration**. Press if using the arrow keys. The Unit Configuration menu appears, as shown in Figure 7.
- **3** From the Unit Configuration menu, select **HLX/H2LX/H4LX Configuration**. The H2LX Unit Configuration screen appears (Figure 8 on page 16).
- 4 Starting at the top of Table 8 on page 16 and working your way to the bottom, configure H2LX fields. Tab from field to field.

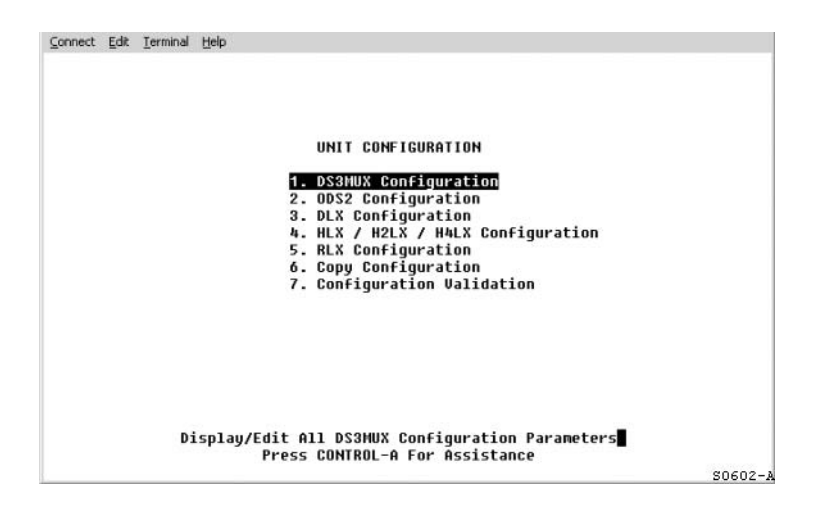

Figure 7. Unit Configuration Menu

| Connect Edit Terminal Help                                   |         |
|--------------------------------------------------------------|---------|
| H2LX UNIT CONFIGURATION                                      |         |
| Group: Slot: 1 Circuit ID:                                   |         |
|                                                              |         |
| Unit Equip State : EQUIPPED Loop Power Setting : AUTO        |         |
| Unit Service State : IS HDSL2 Service State : IS             |         |
| T1 Provision : YES HDSL2 BER Threshold : 1E-7                |         |
| T1 Service State : IS HDSL2 SNR Threshold : 5 dB             |         |
| T1 Framing Format : AUTO-UNFRAMED HDSL2 PA Threshold : 35 dB |         |
| T1 BER Threshold : 1E-7 Network DS1 Source : NRZ             |         |
| H2LXC T1 Line Code : NOT APPL Network Keep Alive : AIS       |         |
| H2LXC DSX-1 EQ : NOT APPL Customer Disconnect : AIS          |         |
| H2LXR T1 Line Code : AMI Protect State : N/A                 |         |
| H2LXR LBO/PE : 0.0 dB BER Switch Threshold: N/A              |         |
| H2LXR Simplex Power: NOT APPL                                |         |
| TX PB0 : C:D D:R                                             |         |
| 6 6                                                          |         |
| User Notes:                                                  |         |
| H2LXR Switch Settings - LBO: NOT APPL                        |         |
| Press CONTROL-A For Assistance                               |         |
|                                                              | S0603-1 |

Figure 8. H2LX Unit Configuration Screen for Broadband Chassis

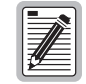

Although Protect State is shown in the H2LX Unit Configuration Screen, the feature is disabled for this release.

| Field                                                                                                    | Туре                                                                                                    | Options                                                                                                    | Description                                                                                                    | Default    |
|----------------------------------------------------------------------------------------------------|----------------------------------------------------------------------------------------------------|----------------------------------------------------------------------------------------------------|----------------------------------------------------------------------------------------------------|------------|
| Group                                                                                                    | Toggle                                                                                                    | 1, 2, 3, 4, 5, 6, or 7                                                                                                    | Specifies the module group number<br>designated on the chassis. (Groups 6 and 7<br>are not options with the 19-inch chassis.)                          | 1          |
| Slot                                                                                                    | Toggle                                                                                                    | 1, 2, 3, or 4                                                                                                    | Specifies the module slot number within the group number designated on the chassis.                                                                    | 1          |
| Circuit Identifier<br>This field can <i>only</i> be<br>configured after the T1<br>Provision field (listed<br>below) is set to YES. | rcuit Identifier       Input       Enter up to 20 characters.       Represents the customer circuit ID. The first character must be alpha or numeric; middle characters can be alpha, numeric, or hyphens; and the last character must be either alpha or numeric.         nis field (listed elow) is set to YES.       Toggla       EOUUPPED       Establishes communication with the SCU |                                                                                                    | Blank                                                                                                    |            |
| Unit Equip State                                                                                                    | Toggle                                                                                                    | EQUIPPED                                                                                                    | Establishes communication with the SCU.<br>Module must be set to EQUIPPED before<br>remaining selections are allowed. Enables<br>DS1 output from H2LX. | Unequipped |
|                                                                                                    |                                                                                                    | UNEQUIPPED                                                                                                    | No communication with the SCU.                                                                                                    |            |
| Unit Service State Togg                                                                                                    |                                                                                                    | Leave this field at OOS to avoid undesirable reporting of alarms. Set this field to IS after completing the configuration of the remaining fields. |                                                                                                    |            |
|                                                                                                    |                                                                                                    | IS (In-Service)                                                                                                    | Places the unit in service and allows<br>equipment alarm reporting by the SCU. Must<br>be set to IS for reporting equipment alarms.                    | 00S        |
|                                                                                                    |                                                                                                    | OOS (Out-Of-Service)                                                                                                    | Removes unit from service and stops equipment alarm reporting by the SCU.                                                                              |            |
| T1 Provision                                                                                                    | Toggle                                                                                                    | YES                                                                                                    | Brings up T1 default settings and allows configuration changes.                                                                                        | NO         |
|                                                                                                    |                                                                                                    | NO                                                                                                    | No configuration changes allowed.                                                                                                    |            |

 Table 8.
 Fields in H2LX Unit Configuration Screen

| Field                                                                 | Туре   | Options                                                                           | Description                                                                                                    | Default          |
|-----------------------------------------------------------------------|--------|-----------------------------------------------------------------------------------|----------------------------------------------------------------------------------------------------|------------------|
| T1 Service State                                                      | Toggle | Leave this field at OOS to avoid completing the configuration                     | id undesirable reporting of alarms. Set this field of the remaining fields.                                                                                                    | to IS after      |
|                                                                       |        | IS (In-Service)                                                                   | Places DS1 facility in service and allows T1<br>alarm reporting by the SCU, and enables DS1<br>PM data collection.                                                                                                    | 005              |
|                                                                       |        | OOS (Out-Of-Service)                                                              | Removes DS1 facility from service and stops alarm reporting by the SCU.                                                                                                    |                  |
| T1 Framing Format                                                     | Toggle | AUTO                                                                              | The system automatically detects and<br>establishes the current frame format<br>(UNFRAMED, SF, or ESF). It then displays<br>"AUTO" and the frame format. This option<br>inhibits path performance monitoring and<br>alarms.                                          | AUTO             |
|                                                                       |        | Unframed                                                                          | Unframed data pattern.                                                                                                    |                  |
|                                                                       |        | SF                                                                                | Super Frame                                                                                                    |                  |
|                                                                       |        | ESF                                                                               | Extended Super Frame                                                                                                    |                  |
| T1 BER Threshold                                                      | Toggle | Range: From 10 <sup>-3</sup> to 10 <sup>-9</sup> , or<br>DISABLE                  | The average Bit Error Ratios of the incoming<br>DS1 signals are monitored by the H2LX. By<br>monitoring DS1 BPVs (Bipolar Violations), the<br>H2LX is capable of triggering an alarm when<br>any of the monitored signals degrades below<br>the BER threshold level. | 10 <sup>-7</sup> |
| H2LX T1 Line Code                                                     | Toggle | AMI                                                                               | Alternate Mark Inversion                                                                                                    | AMI              |
| (Loop Extender Chassis only)                                          |        | B8ZS                                                                              | Bipolar Eight-Zero Substitution                                                                                                    |                  |
| H2LX DSX-1 EQ (Loop<br>Extender Chassis only)                         | Toggle | 0 – 133 ft,<br>133 – 266 ft,<br>266 – 399 ft,<br>399 – 533 ft, or<br>533 – 655 ft | The DS1 signal output provides standard DSX signal levels that can be compensated for various distances.                                                                                                    | 0 – 133 ft       |
| H2LXR T1 Line Code                                                    | Toggle | AMI                                                                               | Alternate Mark Inversion                                                                                                    | AMI              |
|                                                                       |        | B8ZS                                                                              | Bipolar Eight-Zero Substitution                                                                                                    |                  |
| H2LXR LBO/PE (Line<br>Buildout <sup>(a)</sup> (Pulse<br>Equalization) | Toggle | UNIT SWITCH                                                                       | The Unit Switch selection defaults to the LBO hardware configuration settings on the H2LXR.                                                                                                    | UNIT SWITCH      |
|                                                                       |        | 0 – 133 ft,<br>133 – 266 ft,<br>266 – 399 ft,<br>399 – 533 ft, or<br>533 – 655 ft | Pulse Equalization: The DS1 signal output<br>provides standard DSX signal levels that can<br>be compensated for various distances.                                                                                                    |                  |
|                                                                       |        | 0.0 dB, 7.5 dB, 15.0 dB, or<br>22.5 dB                                            | LBO: Sets the LBO in decibels for the H2LXR.                                                                                                    |                  |
| TX PBO<br>(Transmit power<br>backoff) <sup>(b)</sup>                  | Toggle | D (Default)                                                                       | Minimum power backoff is applied to the signal.                                                                                                    | D                |
|                                                                       |        | E (Enhanced)                                                                      | Maximizes the amount of power backoff applied to the signal.                                                                                                    |                  |
| Loop Power Setting (c)                                                | Toggle | AUTO                                                                              | Span power is fixed at -190 Vdc.                                                                                                    | AUTO             |
|                                                                       |        | NEG ONLY                                                                          | Span power is fixed at -190 Vdc.                                                                                                    |                  |
|                                                                       |        | POS/NEG                                                                           | Span power is fixed at -190 Vdc.                                                                                                    |                  |
|                                                                       |        | DISABLED <sup>(d)</sup>                                                           | Disabling loop power turns off the power coming from the H2LXC.                                                                                                    | ]                |

| Table 8. | Fields in | H2LX Unit | Configuration | Screen | (Continued) |
|----------|-----------|-----------|---------------|--------|-------------|

| Field                              | Туре   | Options                                     | Description                                                                                                    | Default                            |
|------------------------------------|--------|---------------------------------------------|----------------------------------------------------------------------------------------------------|------------------------------------|
| HDSL2 Service State                | Toggle | IS (In-Service)                             | Allows HDSL2 alarms to be reported to the<br>SCU, and enables HDSL2 PM data collection.<br>Must be set to IS for reporting of HDSL2<br>facility alarms. Setting the Unit Service State<br>field to "IN SERVICE" automatically changes<br>this field to "IS".                              | 00S                                |
|                                    |        | OOS (Out-of-Service)                        | No HDSL2 alarms are reported to the SCU.                                                                                                    |                                    |
| HDSL2 BER Threshold                | Toggle | Range: 10 <sup>-3</sup> to 10 <sup>-9</sup> | The average Bit Error Ratios of the incoming<br>HDSL2 signals are monitored by the H2LX. By<br>monitoring HDSL2 CRC errors, the H2LX is<br>capable of triggering an alarm when any of the<br>monitored signals degrades below the BER<br>threshold level.                                 | 10-7                               |
|                                    |        | DISABLED                                    | Turns off H2LX BER threshold monitoring.                                                                                                    |                                    |
| HDSL2 SNR Threshold                | Toggle | Range: 1 to 15                              | The lowest Signal-to-Noise Ratio margin allowed on the HDSL2 loop before an alarm is triggered.                                                                                                    | +5                                 |
|                                    |        | DISABLED                                    | Turns off H2LX SNR threshold monitoring.                                                                                                    |                                    |
| HDSL2 PA Threshold                 | Toggle | Range: 1 dB to 40 dB                        | The highest Pulse Attenuation value allowed<br>on the HDSL2 loop before an alarm is<br>triggered.                                                                                                    | +35 dB                             |
|                                    |        | DISABLED                                    | Turns off H2LX PA threshold monitoring.                                                                                                    |                                    |
| Network DS1 Source <sup>(e)</sup>  | Toggle | NRZ                                         | <b>Broadband only:</b> Non Return to Zero. This tells the Craft that the network DS1 source is at the backplane from the DS3 MUX.                                                                                                    | NRZ<br>(Broadband<br>only)         |
|                                    |        | BIPOLAR                                     | <b>Broadband only:</b> This tells the Craft that the network DS1 source is at the Loop Extender Card interface. If BIPOLAR is selected when an Extender Card is <b>not</b> being used, the DS1 signal cuts off.                                                                           | BIPOLAR<br>(Loop<br>Extender only) |
|                                    |        |                                             | Loop Extender only: Locked at BIPOLAR.                                                                                                    |                                    |
| Network Keep Alive                 | Toggle | AIS                                         | If the system detects an LOS (Loss of Signal)<br>from the customer, or LOSW on the HDSL2<br>loop, an AIS is sent to the network.                                                                                                    | AIS                                |
|                                    |        | LOOPBACK                                    | If the system detects an LOS from the network<br>or customer, or LOSW on the HDSL2 loop, the<br>signal is automatically looped back towards<br>the network.                                                                                                    |                                    |
|                                    |        | DS1 CUTOFF <sup>(d)</sup>                   | If the system detects an LOS from the<br>customer, or LOSW on the HDSL2 loop; the<br>signal is cut off and no pattern is transmitted<br>to the network. The signal is cut off for 6<br>seconds minimum. This field also controls the<br>customer DS1 cutoff when an H2LXR is<br>deployed. |                                    |
| Customer Disconnect <sup>(f)</sup> | Toggle | AIS                                         | If the system detects a DS1 LOS from the customer, an AIS (Alarm Indication Signal) is sent to the network.                                                                                                    | AIS                                |
|                                    |        | LOOPBACK                                    | If the system detects a DS1 LOS from the customer, the network signal is looped back.                                                                                                    |                                    |
|                                    |        | NKA (Network Keep Alive)                    | If the system detects a DS1 LOS from the customer, the Network Keep Alive field setting (see above) is followed.                                                                                                    |                                    |

| Table 8   | Fields in  | H2LX Ur   | it Configura | ntion Screen | (Continued) |
|-----------|------------|-----------|--------------|--------------|-------------|
| 1 4010 0. | 1 icius in | 112121 01 | n conjugaro  | mon sereen   | (Commune)   |

| Field                | Туре   | Options                                 | Description                                                | Default |
|----------------------|--------|-----------------------------------------|------------------------------------------------------------|---------|
| BER Switch Threshold | Toggle | 1E-3 to 1E-9                            | Sets BER threshold for protection switching.               | 1E-6    |
|                      |        | DISABLED                                | Disables the BER threshold protection switching parameter. |         |
| User Notes           | Input  | Enter up to 30 alphanumeric characters. | Enter additional information in the space provided.        | Blank   |

 Table 8.
 Fields in H2LX Unit Configuration Screen (Continued)

(a) The H2LXR LBO switch setting of the module being configured is displayed at the bottom of the screen.

(b) Power backoff is used to minimize the amount of crosstalk that is introduced into the cable bundle. Power backoff affects the amplitude of the Power Spectral Density (PSD) Mask. The value shown on the SCU craft interface's H2LX Configuration screen indicates the change in dBs that has been made. The SCU reports the current attenuation (power backoff) value (ranging from 0 to 15 dB) for each end of each HDSL2 segment under this field. If the user selects D (Default), a minimal power backoff value is selected, and the display reflects that value. If the user selects E (Enhanced), a different power backoff value is enabled and that value is displayed. The H2LX module determines the power backoff value for the "D" and "E" settings. The SCU only reports the value.

(c) Set the Loop Power Setting to DISABLED when the remote module is the locally powered H2LXR. The loop-powered H2LXRs require the AUTO or NEG Loop Power Setting.

(d) Any setting other than DISABLED acts as an ON setting to the H2LXC.

(e) The DS1 Cutoff option is not available in the Soneplex Broadband system.

(f) The Customer Disconnect field configuration takes precedence over the Network Keep Alive field configuration in the case of a DS1 LOS at the CPE.

# **HDSL2 PERFORMANCE MONITORING REPORTS**

The HDSL2 Performance Monitoring Reports display HDSL2 error counts logged at the CEND (central office end) and REND (remote end) of the circuit as well as the current readings for the pulse attenuation-high (PA-H) and signal-to-noise ratio-low (SNR-L) parameters. To view:

- 1 Logon to the SCU craft interface. The Soneplex SCU Main Menu screen appears.
- 2 From the SCU Main Menu, use the arrow or number keys to select **Performance Monitoring**. Press **ENTER** if using the arrow keys. The Performance Monitoring menu appears (see Figure 9).
- **3** From the Performance Monitoring menu, select **PM Reports**. The HDSL Performance Monitoring Reports screen appears (Figure 10 on page 21).
- 4 In the HDSL Performance Monitoring Reports selection screen, select the **Group** and **Circuit** containing the H2LXC for which a report will be generated. Press the **ENTER** key. The HDSL2 Performance Monitoring Reports screen appears as shown in Figure 11 on page 21.

The displayed HDSL2 error acronyms are described in Table 9 on page 21. Monitor locations are shown in Figure 12 on page 22.

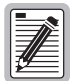

Pressing **CTRL** + **C** raises queries to clear the Performance Monitoring Reports error counts and reset the Elapsed Time counter. Answering yes (Y) to these questions clears those conditions. However, if the PM Configuration screens are assigned to security Level 5 through the SCU craft interface's Edit Menu Security screen and the user is assigned to a Level 4 or below, the user cannot execute this command. (For more information on editing menu security, refer to the *Soneplex System Installation Manual* listed under Related Publications at the beginning of this manual.)

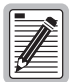

Clearing the Performance Monitoring Reports error counts does not affect current information displayed by the Soneplex SCU.

| Connect | Edit | Terminal | Help |                                                    |          |
|---------|------|----------|------|----------------------------------------------------|----------|
|         |      |          |      | PERFORMANCE MONITORING                             |          |
|         |      |          |      | 1 <mark>. PM Configuration</mark><br>2. PM Reports |          |
|         |      |          |      |                                                    |          |
|         |      |          |      | Press CONTROL-A For Assistance                     | \$0604-A |

Figure 9. Performance Monitoring Menu

| Connect | Edit Terminal Help |                                                          |         |
|---------|--------------------|----------------------------------------------------------|---------|
|         |                    | HDSL PERFORMANCE MONITORING REPORTS                      |         |
|         | Group: 2           | Circuit: 1 Loop: 1 Report Type: 15-MINUTE<br>Circuit ID: |         |
|         | Modify Fields      | Above To Select Desired Report, Then Press RETURN        |         |
|         |                    |                                                          |         |
|         |                    | Press CONTROL-A For Assistance                           | S0605-A |

Figure 10. HDSL Performance Monitoring Reports Screen

| onnect Ed | lit <u>T</u> ermi | inal <u>H</u> elp |            |            |         |         |         |         |       |      |
|-----------|-------------------|-------------------|------------|------------|---------|---------|---------|---------|-------|------|
|           |                   |                   | HDSL2 PE   | RFORMANC   | E MONIT | ORING F | REPORTS |         |       |      |
|           | 0                 |                   | 04         |            |         |         |         |         |       |      |
|           | Grou              | p: 1<br>dato: [   | UIPCUIC    | : 1<br>Cir | Coop: 1 | кер     | ort typ | e: 15-M | THUTE |      |
| nu        | ico op            | uace.             | NOTIC      | 011        | CUIC ID | •       |         |         |       |      |
| PERIOD    | LOCH              | STAT              | FCL        | CVL E      | SL S    | ESL L   | IAS LO  | SWS PA  | -H SI | NR-L |
|           |                   |                   |            |            |         |         |         |         |       |      |
| 37:43     | CEND              | PRTL              | 8          | 9          | 9       | 0       | 8       | 9       | 1     | 1    |
|           | REND              | PRTL              | 0          | 9          | 9       | 0       | 0       | 6       | 1     | 1    |
|           |                   |                   | _          | _          | _       | _       | _       | _       |       |      |
| 97:30     | CEND              | PRTL              | 8          | 9          | 9       | 0       | 0       | 9       | 1     | 1    |
|           | REND              | PRTL              | 8          | 9          | 0       | 9       | 8       | 9       | 1     | 1    |
| 97:15     | CEND              | COMPL             | 8          | 6          | 6       | 8       | 8       | 6       | 1     | 1    |
|           | REND              | COMPL             |            | 9          | 9       | 0       |         | 9       | 1     | 1    |
|           |                   |                   |            |            |         |         |         |         |       |      |
| 07:00     | CEND              | COMPL             | 6          | 9          | 9       | 0       | 0       | 0       | 1     | 1    |
|           | REND              | COMPL             | 0          | 9          | 9       | 9       | 0       | 6       | 1     | 1    |
|           | 0510              | 0.01101           |            |            |         |         |         |         |       |      |
| 00:45     | GEND              | CUMPL             |            |            | 0       | 6       |         | 6       | 1     |      |
|           | REND              | COMPL             | 8          | 9          | 9       | 9       | 9       | 0       | 1     | 1    |
| 06:30     | CEND              | COMPL             | 0          | 0          | 0       | 0       | 0       | 0       | 1     | 1    |
| age 1 d   | 0F 2              | Press             | 5 CTRL-A F | or help,   | CTRL-C  | to Cle  | ar All  | PM 07:  | 43:14 | 32/8 |
|           |                   |                   |            |            |         |         |         |         |       | SOF  |

Figure 11. HDSL2 Performance Monitoring Reports Screen

| <b><i>Tuble 7.</i></b> Error Actonyms in HDSL2 Terjormunce Monitoring Reports Scree | Table 9. | Error Acronyms in | HDSL2 Pe | rformance M | 1onitoring H | Reports Screen |
|-------------------------------------------------------------------------------------|----------|-------------------|----------|-------------|--------------|----------------|
|-------------------------------------------------------------------------------------|----------|-------------------|----------|-------------|--------------|----------------|

| Error Acronym | Monitor Location | Description                                                                                                    |
|---------------|------------------|----------------------------------------------------------------------------------------------------|
| FCL           | CEND, REND       | Failure Count, Line—Count of LOSW failures identified for the HDSL2 loop.                                                                    |
| CVL           | CEND, REND       | Code Violations, Line—Count of CRC errors identified for the HDSL2 loop.                                                                     |
| ESL           | CEND, REND       | Errored Second, Line —Count of seconds in which one or more CRC errors occurred without LOSW defects being reported.                         |
| SESL          | CEND, REND       | Severely Errored Second, Line—Count of seconds in which the count of CRC errors is greater than or equal to the user-configurable threshold. |
| UAS           | CEND, REND       | Unavailable Seconds—Count of seconds in which 10 or more SES counts occurred.                                                                |
| LOSWS         | CEND, REND       | Loss of Sync Word Seconds—Count of seconds in which one or more LOSW counts occurred.                                                        |

| Error Acronym | Monitor Location | Description                                                                                                    |
|---------------|------------------|----------------------------------------------------------------------------------------------------|
| РА-Н          | CEND, REND       | Pulse Attenuation-High—Highest Pulse Attenuation value detected on the HDSL2 loop within the interval. This value is updated only when the HDSL2 loop is active. If the HDSL2 loop has never been activated, this value is set to 0. The typical PA range is from 0 to +38 dB. |
| SNR-L         | CEND, REND       | Signal-to-Noise Ratio-Low—Lowest SNR detected on the HDSL2 loop within the interval. This value is updated only when the HDSL2 loop is active. If the HDSL2 loop has never been activated, this value is set to 71. The typical SNR range is from +5 to +27 dB.                |

Table 9. Error Acronyms in HDSL2 Performance Monitoring Reports Screens (Continued)

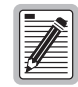

HDSL2 and HDSL4 use line parameters only. HDSL uses path parameters only.

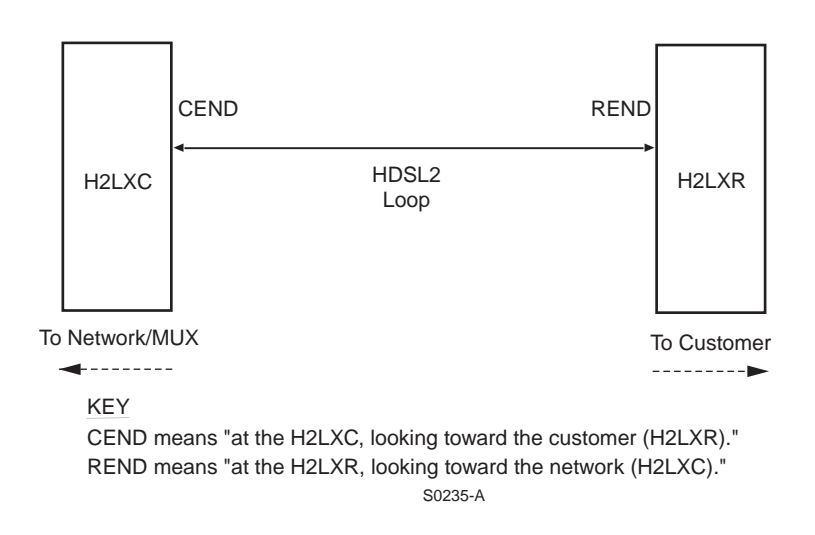

Figure 12. Location of CEND and REND

## **INVENTORY STATUS DISPLAY**

Use this procedure to display the inventory of the HDSL2 circuit. The Inventory Status screen shows the Unit Identifier (H2LXC, H2LXR), the ADC part number, catalog number, module serial number, date code, software version, and CLEI code.

- 1 Log on to the SCU craft interface. The Soneplex SCU Main Menu screen appears.
- 2 From the SCU Main Menu, use the arrow or number keys to select **System Maintenance**. Press **ENTER** if using the arrow keys. The System Maintenance menu appears (Figure 13 on page 23).
- **3** From the System Maintenance menu, select **Display Inventory**. The Inventory Status screen appears as shown in Figure 14 on page 23.

| Connect | Edit | Terminal | Help                                                     |
|---------|------|----------|----------------------------------------------------------|
|         |      |          |                                                          |
|         |      |          |                                                          |
|         |      |          |                                                          |
|         |      |          |                                                          |
|         |      |          | SYSTEM MAINTENANCE                                       |
|         |      |          |                                                          |
|         |      |          | EnventADC Compands                                       |
|         |      |          | 2. Reset/LED Test Compands                               |
|         |      |          | 2. Reset/LED Test Communus                               |
|         |      |          | a. Execute Hou (Hidrin Cut-off)                          |
|         |      |          | 4. Luopuack Status/Gommanus E. Display Inventory         |
|         |      |          | 6 Display firewit IDc                                    |
|         |      |          | 7 SPU Data Iransfor Compands                             |
|         |      |          | 8 Trouble Isolation                                      |
|         |      |          | 9 Metallic Loon Qualification (IRRCMLQ Chassis Required) |
|         |      |          | A. Test Access Unit Commands                             |
|         |      |          |                                                          |
|         |      |          | Press CONTROL-Q For Assistance                           |
|         |      |          | riess commun-n ror nastStante                            |
|         |      |          | \$0607-                                                  |
|         |      |          | 50607-                                                   |

Figure 13. System Maintenance Menu

| Connect Edit Terminal Help                                                    |                                                                                 |                                                               |                              |                          |                                |                                          |
|-------------------------------------------------------------------------------|---------------------------------------------------------------------------------|---------------------------------------------------------------|------------------------------|--------------------------|--------------------------------|------------------------------------------|
|                                                                               | II                                                                              | WENTORY STATI                                                 | 12                           |                          |                                |                                          |
|                                                                               | 1                                                                               | ID: ADC                                                       |                              |                          |                                |                                          |
| Unit<br>Identifier<br>SCU W/ BOOT CODE<br>SCU APPLICATION S/W                 | Part<br>Number<br>1190137                                                       | ADC Catalog<br>Number<br>SPX-SCU0A35<br>SPX-SCU0A41           | Serial<br>Number<br>dc448342 | Date<br>Code<br><br>0133 | S/W<br>Version<br>3.0<br>4.1.1 | CLEI<br>Code<br>SNPQCLZDAA<br>SNPQCTNDAA |
| DS3MUX WORKING<br>Protect                                                     | 1165102<br>1165102                                                              | SPX-DS30G1<br>SPX-DS30G1                                      | DC481896<br>DC481885         | 9916<br>9916             | 4.0<br>4.0                     | SND1MNØAAC<br>SND1MNØAAC                 |
| RTAU                                                                          | 1113645                                                                         | SPX-RTAU0A1                                                   | 213798396                    | 0112                     | 1.0.2                          | SNPQB5UDAA                               |
| LIU-1-1 LOCAL<br>REMOTE<br>LIU-1-2 LOCAL<br>REMOTE<br>LIU-1-3 LOCAL<br>REMOTE | 0123456789<br>PGTS7<br>No Data Pre<br>No Data Pre<br>No Data Pre<br>No Data Pre | LPS-H2TC-L7<br>H2TR-402-7<br>ESENT<br>ESENT<br>ESENT<br>ESENT | SERIALNUMB<br>222222222222   | 03 05                    | 4.0.1<br>5.0.                  | H2LXC-CLEI<br>Varijbsaaa                 |
| LIU-1-4 LOCAL<br>Page 1 of 6                                                  | NO DATA PRE                                                                     | SENT<br>Press CTRL-A                                          | for help                     |                          | 87:45:1                        | 5 02/05/03                               |
| , age i or o                                                                  |                                                                                 | TESS OTHE II                                                  | or nexp                      |                          | 0114511                        | \$0608-4                                 |

Figure 14. Inventory Status Screen

# **H2LXC** RESET

A soft reset reinitializes the module software and clears the error registers shown on the HDSL2 Performance Monitoring Reports.

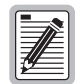

Performing a reset is a non-service-affecting software routine. However, if the Reset command is assigned to security Level 5 through the SCU craft interface Edit Menu Security screen and the user is assigned to a Level 4 or below, the user cannot execute this command. (For more information on editing menu security, refer to the *Soneplex System Installation Manual* listed under Related Publications at the beginning of this manual.)

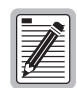

Performing a reset logs the user off.

To reset the H2LXC:

- 1 Log on to the SCU craft interface. The SCU Main Menu screen appears.
- 2 From the SCU Main Menu, use the arrow or number keys to select **System Maintenance**. Press **ENTER** if using the arrow keys. The System Maintenance menu appears (Figure 13 on page 23).
- **3** From the System Maintenance menu, select **Reset/LED Test Commands**. The Reset/LED Test screen appears as shown in Figure 15.
- 4 Use the arrow keys to select the module to be reset. Press **R** to execute (the confirmation query shown in Figure 15 appears). Press **Y** to reset the module or press **N** to cancel.

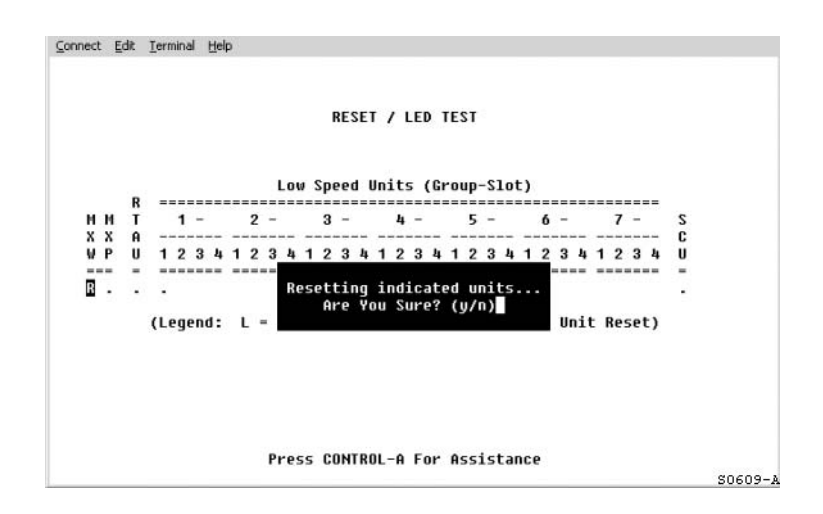

Figure 15. Reset/LED Test Screen

**5 To execute the LED test**, select **L** by pressing the space bar to toggle through the options, then press **ENTER**. The following message appears and all the LEDs on the SCU turn amber.

Executing LED Test on Selected Unit(s) Please Wait

# TESTING

## ACTIVE ALARMS DISPLAY

Use this procedure to view currently active alarms. The Active Alarms screen shows the location and level of the alarm conditions for the H2LXC and H2LXR in the circuit.

- 1 Log on to the SCU craft interface. The Main Menu screen displays.
- 2 From the Main Menu, use the arrow or number keys to select **Alarms**. (Press **ENTER** if using the arrow keys.) The Alarms Menu appears (Figure 16).

| nnect | Edit | Terminal | Help |                                       |        |
|-------|------|----------|------|---------------------------------------|--------|
|       |      |          |      |                                       |        |
|       |      |          |      |                                       |        |
|       |      |          |      |                                       |        |
|       |      |          |      |                                       |        |
|       |      |          |      | ALARMS MENU                           |        |
|       |      |          |      |                                       |        |
|       |      |          |      | Display Active Alarms                 |        |
|       |      |          |      | 2. Display Alarm Summary              |        |
|       |      |          |      | 3. Display Alarm History              |        |
|       |      |          |      | 4. Clear Alarm History                |        |
|       |      |          |      | 5. Set Alarm/Event Notification Level |        |
|       |      |          |      | 0. Set Global Alarm Louols            |        |
|       |      |          |      | . Set diobat hiarm Levels             |        |
|       |      |          |      |                                       |        |
|       |      |          |      |                                       |        |
|       |      |          |      |                                       |        |
|       |      |          |      |                                       |        |
|       |      |          |      |                                       |        |
|       |      |          |      |                                       |        |
|       |      |          |      | Press CONTROL-A For Assistance        |        |
|       |      |          |      |                                       | S0610- |

Figure 16. Alarms Menu

3 Select 1. Display Active Alarms. The Active Alarms screen displays (Figure 17).

| Connect Edit Terminal             | Help                                                        |                                                             |                     |                          |
|-----------------------------------|-------------------------------------------------------------|-------------------------------------------------------------|---------------------|--------------------------|
|                                   | ACTIVE ALARMS                                               |                                                             |                     |                          |
| 1)<br>Legend:<br>Access ID=Identi | SORT TYPE: GROUP/SLOT 2)<br>fier[-]Shelf-Grp-Slot[-Site(1=L | SORT DIRECTION: AS<br>cl,2=Rmt)   -Loop(                    | CENDING<br>1=Lp 1,2 | =Lp 2)]                  |
| Access ID                         | Locn Circuit ID                                             | Condition                                                   | Status              | ACO                      |
| <br>T1-1-1-2<br>T1-1-1-1<br>T3-1  | ****************** NEW ALARMS<br>NEND<br>NEND<br>NEND       | <br>************************<br>CUSTOMER_LPBK<br>AIS<br>LOS | MN<br>EV<br>CR      | <br>NO<br>NO             |
|                                   | ******************* SORTED ALARH                            | IS **************                                           |                     |                          |
|                                   |                                                             |                                                             |                     |                          |
| Page 1 o <del>f</del> 1           | Press CTRL-A fo                                             | or help 07:                                                 | 46:24 02            | <b>/05/03</b><br>30611-A |

Figure 17. Active Alarms Screen

## ALARM SUMMARY DISPLAY

Testing

Use the following procedure to view the Alarm Summary screen. This screen shows the location and level of the alarm conditions for the H2LXC and H2LXR in the circuit.

- 1 Log on to the SCU craft interface. The Main Menu screen displays.
- 2 From the Main Menu, use the arrow or number keys to select **Alarms**. (Press **ENTER** if using the arrow keys.) The Alarms Menu appears (Figure 16 on page 25).
- 3 Select 2. Display Alarm Summary. The Alarm Summary screen displays (Figure 18).

| Connect Ed | lit <u>T</u> erminal | Help            |               |                                    |
|------------|----------------------|-----------------|---------------|------------------------------------|
|            |                      |                 | ALARM SUMMA   | RY                                 |
|            |                      |                 | Legend:       |                                    |
|            |                      | - No Alarm      | * Alarm(s)    | 15=Alarm Level                     |
|            |                      | Shelf           | Mux           | Low Speed Units (Group-Slot)       |
|            |                      | HRPA            | ———<br>М М    | 1- 2- 3- 4- 5- 6- 7-               |
|            |                      | CMMSEWC         | хх            |                                    |
| Date       | Time                 | RJNKMRO         | W P           | 1234 1234 1234 1234 1234 1234 1234 |
|            |                      |                 |               |                                    |
| 01/10/98   | 06:22:21             | *               |               |                                    |
|            |                      | Housekeeping:   |               | -                                  |
|            | L                    | ocal Equipment: |               | -                                  |
|            | Re                   | note Equipment: |               | -                                  |
|            |                      | Facility:       | - 5           | 2                                  |
|            |                      | Duore COL       | 17001 A For ( | Occietano                          |
|            |                      | Fress cor       | INUL-A FUP I  | MSSISLance (00012-2                |
|            |                      |                 |               | 50612-3                            |

Figure 18. Alarm Summary Screen

# ALARM HISTORY DISPLAY

- 1 Log on to the SCU craft interface. The Main Menu screen displays.
- 2 From the Main Menu, use the arrow or number keys to select **Alarms**. Press **ENTER** if using the arrow keys. The Alarms Menu appears (Figure 16 on page 25).
- 3 Select 3. Display Alarm History. The Alarm History screen displays (Figure 19 on page 27).

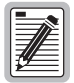

Pressing CTRL + C clears alarm history information. However, if, for example, the Clear Alarm History Command is assigned to security Level 5 through the Edit Menu Security screen, and the user is assigned to Level 4 or below, the user will be unable to execute this command.

For more information on editing menu security, refer to the *Soneplex System Installation Manual* listed under "Related Publications" on page iv.)

|          |            |                  |           | 0.011  |            |                  |      |
|----------|------------|------------------|-----------|--------|------------|------------------|------|
|          |            | н                | LHKU H121 | UKY    |            |                  |      |
|          | 1)         | SORT TYPE: GROUP | /SLOT     | 2) S   | ORT DIRECT | ION: ASCENDING   |      |
| egend:   |            |                  |           | -, -   |            |                  |      |
| iccess 1 | D=Identif  | ier[-]Shelf-Grp- | Slot[-Sit | e(1=Lc | 1,2=Rmt)   | -Loop(1=Lp 1,2=L | p 2) |
|          |            |                  |           |        |            |                  |      |
| )ate     | Time       | Access ID        | Locn Ci   | rcuit  | ID         | Condition        | S    |
|          |            |                  |           |        |            |                  |      |
|          |            | **********       | * NEW AL  | ARM2   | ********   |                  |      |
| 91/10/90 | 8 00:28:25 | 11-1-1-1-2       | NEND      |        |            | COSTOREK_LPBK    |      |
| 91/10/98 | 8 06:28:17 | 11-1-1-1-2       | NEND      |        |            | NETWORK_LPBK     |      |
| 31/10/98 | 8 06:27:43 | T1-1-1-1-2       | NEND      |        |            | NETWORK_LPBK     | •    |
| 31/10/98 | 8 06:26:47 | T1-1-1-1         | NEND      |        |            | CUSTOMER_LPBK    | 0    |
| 31/10/98 | 8 06:26:05 | T1-1-1-1-1       | NEND      |        |            | CUSTOMER_LPBK    | - 1  |
| 31/10/98 | 8 06:25:57 | T1-1-1-1-1       | NEND      |        |            | CUSTOMER LPBK    | (    |
| 31/10/98 | 8 06:25:57 | T1-1-1-1-1       | NEND      |        |            | NETWORK LPBK     | (    |
| 31/10/98 | 8 06:25:41 | T1-1-1-1-1       | NEND      |        |            | CUSTOMER LPBK    |      |
| 31/10/98 | 8 06:24:30 | T1-1-1-1-1       | NEND      |        |            | NETWORK LPBK     |      |
| 31/10/98 | 8 86:83:41 | T3-1             | NEND      |        |            | LOS              | Ċ    |
| 31/10/98 | 8 06:03:41 | T1-1-1-1-1       | NEND      |        |            | AIS              | Ē    |
|          |            |                  |           |        |            |                  |      |
|          |            | ******           | SORTED    | ALARMS | ******     | ****             |      |
|          |            |                  |           |        |            | -                |      |

Figure 19. Alarm History Screen

# H2LXC NETWORK KEEP ALIVE FEATURE

The Unit Configuration screen has a Network Keep Alive field. The field options tell the system when to send an AIS or loop back the incoming data (toward the network or customer) after detecting an LOS (from the network or customer), or an LOSW on the HDSL2 loop. The field options are as follows (see Table 10 for a detailed description of the options):

- AIS—An AIS is sent to the network or customer.
- LOOPBACK—The system automatically loops back the incoming data to the network or customer.
- DS1 Cutoff—The DS1 signal is cut off at both ends (supported only by Loop Extender systems).

The Loopback option supports Interexchange Carrier (IXC) DS1 bypass circuits. In this mode, an LOS or LOSW generates an alarm condition within the Soneplex platform that can be transported back to a network management control center for action. However, the incoming network DS1 signal loops back toward the IXC; therefore, the IXC's monitoring equipment does not detect an alarm condition within its network. This prevents the IXC from troubleshooting a fault that resides outside its network and eliminates the incremental trouble call which the IXC generates.

|                                       | Generated Keep Alive Settings and Signals |                                 |                                             |  |  |
|---------------------------------------|-------------------------------------------|---------------------------------|---------------------------------------------|--|--|
| Fault Type                            | AIS                                       | Loopback                        | Cutoff                                      |  |  |
| DS1 LOS from the network at the H2LXC | AIS toward the CPE                        | LPBK toward the CPE             | DS1 signal is cut off at<br>network and CPE |  |  |
| DS1 LOS from the<br>CPE at the H2LXR  | AIS toward the network                    | LPBK toward the network         | DS1 signal is cut off at<br>network and CPE |  |  |
| HDSL2 LOSW                            | AIS toward the network and CPE            | LPBK toward the network and CPE | DS1 signal is cut off at<br>network and CPE |  |  |
| DS1 LOS-both ends                     | N/A                                       | LPBK toward the network and CPE | N/A                                         |  |  |

| Table 10                       | Network  | Keen  | Alive  | Ontions |
|--------------------------------|----------|-------|--------|---------|
| <i>I u v v v v v v v v v v</i> | INCINUIK | neep. | личе ( | Jpnons  |

#### Fault Indication toward the Customer

If a fault occurs on the HDSL2 line or network DS1, and the Network Keep Alive field is configured as AIS or loopback, then AIS is sent to the customer as shown in Figure 20. If a fault occurs on the HDSL2 line or network DS1, and the Network Keep Alive field is configured for DS1 Cutoff, then no signal is sent to the customer.

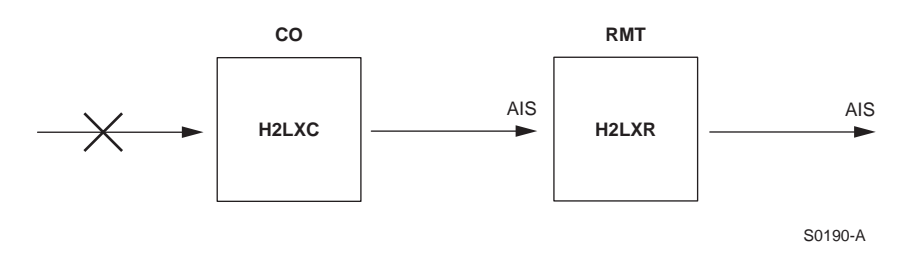

Figure 20. H2LXC Fault Indication

## LOOPBACK FUNCTIONS

All possible loopbacks are shown in Figure 21, subject to module compatibilities.

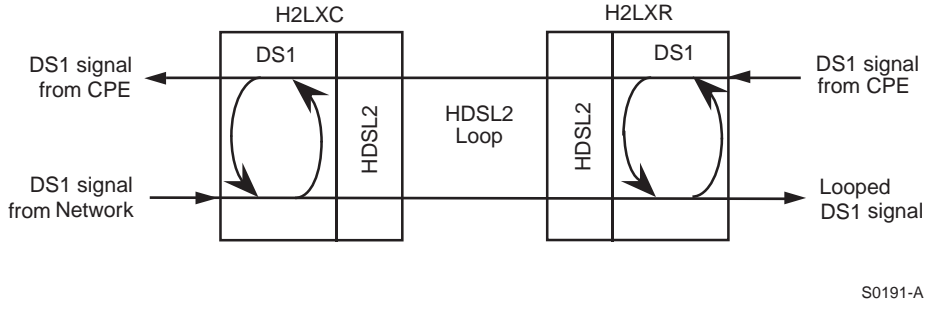

Figure 21. Network and Customer Loopbacks

### **Dual Loopbacks**

Dual (bidirectional) loopbacks can be initiated from the SCU Craft Port Interface or by pressing the LPBK pushbutton on the H2LXC or H2LXR front panel. In the H2LXC, pressing LPBK for 5 seconds activates the local bidirectional DS1 signal loopback at the H2LX. The signal coming from the customer is looped back towards the customer. The signal coming from the network is looped back towards the network. Pressing the LPBK pushbutton again for 5 seconds deactivates the loopback. In the H2LXR, pressing the LPBK for 5 seconds activates the local bidirectional DS1 signal loopback at the H2LXR. The signal coming from the network is looped back towards the network is looped back towards the network. The signal coming from the network is looped back towards the network is looped back towards the network. The signal coming from the CPE is looped back towards the CPE. Pressing the LPBK pushbutton again for 5 seconds deactivates the loopback.

#### **Programmable Loopbacks**

Through the SCU Craft Port Interface, each device in the system can be assigned a unique, programmable, 16-bit code for each loopup operation at that device.

Table 11 on page 29 lists 53 programmable loopback control code options and their respective loopback signature (detectable bit errors). Default codes for the H2LXC and H2LXR are also identified. These units can be configured to use any of the codes shown in the table, regardless of whether the network element involved is at the central office, in the loop, or at the remote location.

For more information on programmable loopback codes, refer to the *Soneplex Loop Extender Design*, *Description, and Application Manual*, or the *Soneplex Broadband System Design*, *Description, and Application Manual*, listed under "Related Publications" on page iv.

#### **Loopback Signatures**

When programmable loopup codes are entered, a bit error signature returns when the loopback is activated. Loopback signatures are listed as Detectable Bit Errors in Table 11 on page 29.

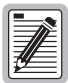

The loopback signature corrupts both data bits and frame bits.

| Binary Code                        | Hex Code | Detectable<br>Bit Errors | Binary Code                        | Hex Code | Detectable<br>Bit Errors |
|------------------------------------|----------|--------------------------|------------------------------------|----------|--------------------------|
| 1100 0111 0100 0011                | C743     | 30                       | 1100 0111 0101 1101                | C75D     | 290                      |
| 1100 0111 0100 0100                | C744     | 40                       | 1100 0111 0101 1110                | C75E     | 300                      |
| 1100 0111 0100 0101                | C745     | 50                       | 1100 0111 0101 1111                | C75F     | 310                      |
| 1100 0111 0100 0110                | C746     | 60                       | 1100 0111 0110 0000                | C760     | 320                      |
| 1100 0111 0100 0111                | C747     | 70                       | 1100 0111 0110 0001                | C761     | 330                      |
| 1100 0111 0100 1000                | C748     | 80                       | 1100 0111 0110 0010                | C762     | 340                      |
| 1100 0111 0100 1001                | C749     | 90                       | 1100 0111 0110 0011                | C763     | 350                      |
| 1100 0111 0100 1010                | C74A     | 100                      | 1100 0111 0110 0100                | C764     | 360                      |
| 1100 0111 0100 1011                | C74B     | 110                      | 1100 0111 0110 0101                | C765     | 370                      |
| 1100 0111 0100 1100                | C74C     | 120                      | 1100 0111 0110 0110                | C766     | 380                      |
| 1100 0111 0100 1101                | C74D     | 130                      | 1100 0111 0110 0111                | C767     | 390                      |
| 1100 0111 0100 1110                | C74E     | 140                      | 1100 0111 0110 1000                | C768     | 400                      |
| 1100 0111 0100 1111                | C74F     | 150                      | 1100 0111 0110 1001                | C769     | 410                      |
| 1100 0111 0101 0000                | C750     | 160                      | 1100 0111 0110 1010                | C76A     | 420                      |
| 1100 0111 0101 0001                | C751     | 170                      | 1100 0111 0110 1011                | C76B     | 430                      |
| 1100 0111 0101 0010                | C752     | 180                      | 1100 0111 0110 1100                | C76C     | 440                      |
| 1100 0111 0101 0011                | C753     | 190                      | 1100 0111 0110 1101                | C76D     | 450                      |
| 1100 0111 0101 0100 <sup>(a)</sup> | C754     | 200                      | 1100 0111 0110 1110                | C76E     | 460                      |
| 1100 0111 0101 0101                | C755     | 210                      | 1100 0111 0110 1111                | C76F     | 470                      |
| 1100 0111 0101 0110                | C756     | 220                      | 1100 0111 0111 0000                | C770     | 480                      |
| 1100 0111 0101 0111                | C757     | 230                      | 1100 0111 0111 0001                | C771     | 490                      |
| 1100 0111 0101 1000                | C758     | 240                      | 1100 0111 0111 0010                | C772     | 500                      |
| 1100 0111 0101 1001                | C759     | 250                      | 1101 0011 1101 0011 <sup>(b)</sup> | D3D3     | 231                      |
| 1100 0111 0101 1010                | C75A     | 260                      | 1100 0101 0100 0001                | C541     | 221                      |
| 1100 0111 0101 1011                | C75B     | 270                      | 1100 0101 0100 0010                | C542     | 211                      |
| 1100 0111 0101 1100                | C75C     | 280                      |                                    |          |                          |

Table 11. Programmable Loopback Control Codes

(a) Default code for H2LXR with MPU Software V5.2.

(b) Default code for H2LXC.

#### Loopback Query Code

A non-programmable query code (binary 1101 0101 1101 0101 or hexadecimal D4D4) allows the technician to find an active loopback. When the query code is entered, the loopback signature of the active loopback closest to the CO is returned.

If the only loopback in the system is at the H2LXR, the signature returned by a query depends on whether the programmable loopback option for the H2LXR has been ENABLED or DISABLED in the Craft Port Interface. If enabled, the signature is associated with the loopup code assigned to the H2LXR; if disabled, the signature is 600 bit errors (the signature of an NID loopback).

#### **Customer Loopback Functions**

The H2LXR supports the customer loopback function shown in Figure 22. When the customer loopback is activated, the network signal is returned to the network at the H2LXR DS1 interface as a keep-alive signal. When the H2LXR remote systems are used in conjunction with the Soneplex Broadband or Loop Extender systems, the network loopbacks can be activated by the Craft Port Interface Menu or TL1 command. The standard inband (SF format) and out-of-band (ESF format) loopback codes activate or deactivate the customer loopback.

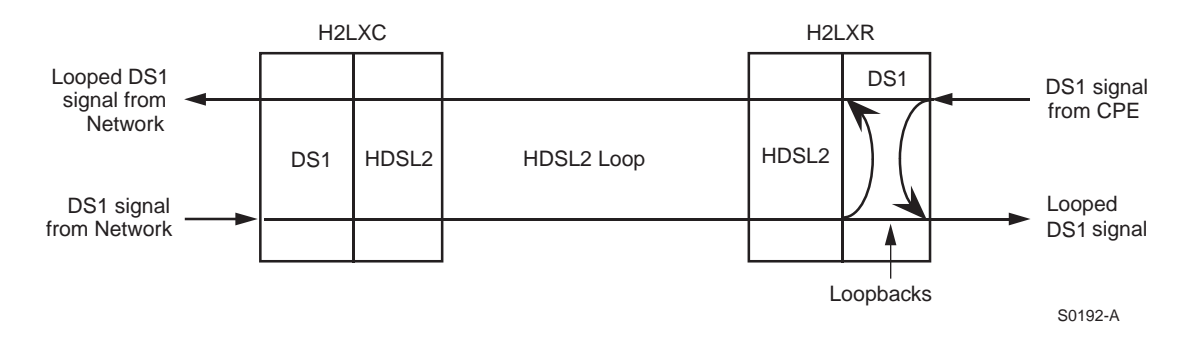

Figure 22. Customer Loopback at H2LXR

# LOOPBACK STATUS AND COMMANDS

Use this procedure to activate or deactivate and view the status of loopbacks in the H2LX system. Loopbacks cannot be activated if the circuit does not contain a compatible H2LXR at the far end. If the user is assigned a sufficient security level at the SCU craft interface, loopbacks can be executed toward the CPE or network at the H2LXC or H2LXR.

- 1 Log on to the SCU craft interface. The Main Menu screen displays.
- 2 From the Main Menu, use the arrow or number keys to select **System Maintenance**. Press **ENTER** if using the arrow keys. The System Maintenance menu appears (Figure 13 on page 23).
- **3** Select **4. Loopback Status/Commands**. The Low Speed Loopback Status/Commands screen displays (Figure 23 on page 31).
- 4 Select the desired Group and DS1#, then highlight the appropriate COMMANDS: Loopback: field.

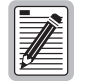

The DEACTIVATE command deactivates all loopbacks and can be performed in any field that does not display N/A.

The currently active loopback must be deactivated to initiate another loopback.

5 Select ACT NET, ACT CUST, SEND LPBK, or DEACTIVATE, then press ENTER. A blank field indicates no selection. (See Table 12 on page 31 for descriptions of loopback selection field options.)

6 The following message appears:

Modifying LOOPBACK Status... Are You Sure? (y/n)

7 Press **Y** to activate the loopback command or press **N** to cancel the command. Pressing **Y** causes the screen to disappear momentarily. The currently active loopback then displays (Figure 23).

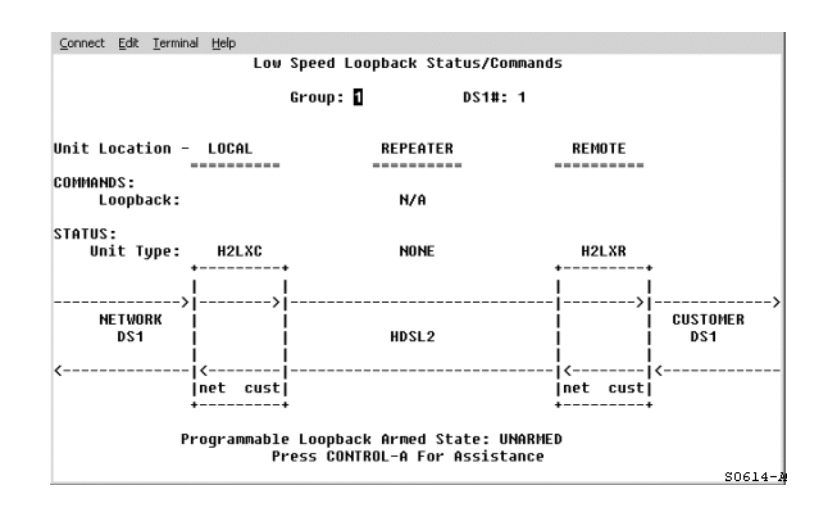

Figure 23. Low Speed Loopback Status/Commands Screen

If an HDSL2 loop goes down during a loopback, the loopback appears to continue, although it does not. The command for this loopback must be deactivated before another loopback can be initiated.

For descriptions of alarms arising from fault conditions, such as HDSL2 loop failures, refer to the Managing Alarms section of the *Soneplex System Installation Manual*, listed under "Related Publications" on page iv.

| Field | Option     | Loopback Type                                                                                                    | Shown in             |
|-------|------------|----------------------------------------------------------------------------------------------------|----------------------|
| H2LXC | ACT NET    | Network Loopback at the H2LXC <sup>(a)</sup>                                                                          | Figure 24 on page 32 |
|       | ACT CUST   | Customer Loopback at the H2LXC <sup>(b)</sup>                                                                         | Figure 25 on page 32 |
|       | SEND LPBK  | DS1 facility loopback at other end of<br>network requested through DS3 MUX<br>(Broadband Chassis only) <sup>(c)</sup> | Figure 26 on page 33 |
|       | DEACTIVATE | All Loopbacks                                                                                                    |                      |
| H2LXR | ACT NET    | Network Loopback at the H2LXR                                                                                         | Figure 27 on page 33 |
|       | ACT CUST   | Customer Loopback at the H2LXR                                                                                        | Figure 28 on page 33 |
|       | DEACTIVATE | All Loopbacks                                                                                                    |                      |

Table 12. Options in Loopback Selection Fields

(a) When a network loopback is in progress, an unframed "all-ones" signal (AIS) is transmitted to the customer interface.

(b) When a customer (CPE) loopback is in progress, the network output signal is returned to the network as a keep-alive for network equipment.

(c) The SEND LPBK option sends a request through the DS3 MUX to the network to activate a loopback on a predefined DS1 facility at the other end of the network. This request is indicated by the text "<LPBK RQ" that appears on the loopback screen. The predefined DS1 facility responds by activating a loopback on the associated remote unit. The receipt of the SEND LPBK request is acknowledged by the text "LPBK RQ>" that appears on the loopback screen.

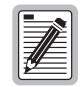

SEND LPBK can only be activated when the DS1 Loopback Mode parameter on the Broadband DS3 MUX Configuration screen is configured as C-Bit parity.

For more information, see the DS3 MUX section of the *Soneplex System Installation Manual*, listed under "Related Publications" on page iv.

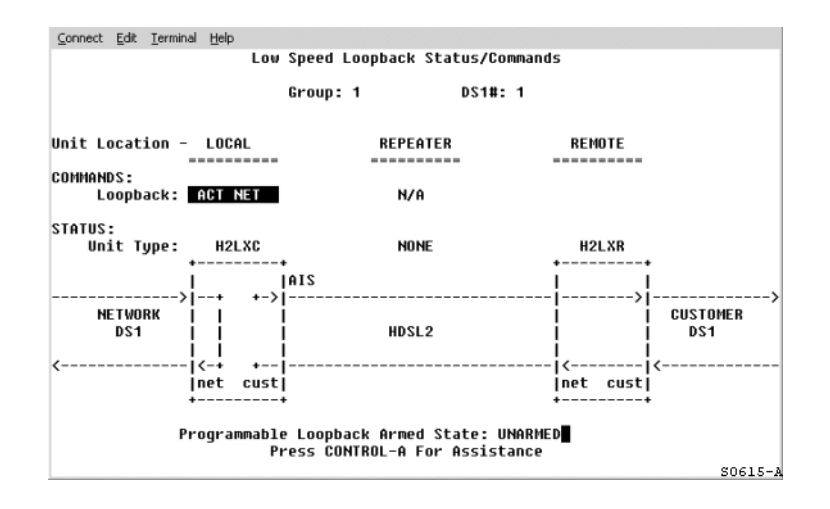

Figure 24. Network Loopback at the H2LXC

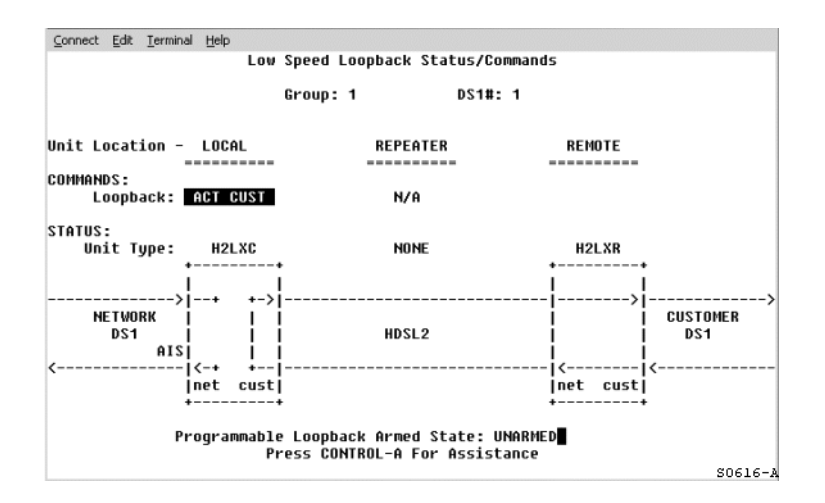

Figure 25. Customer Loopback at the H2LXC

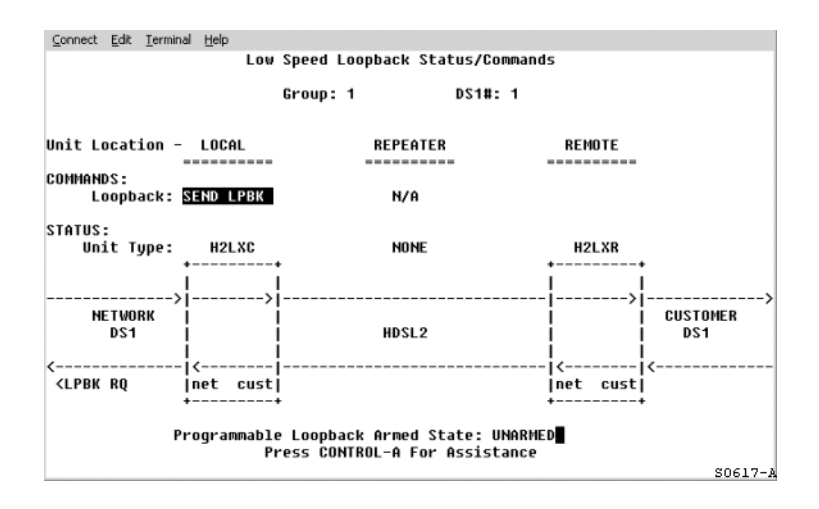

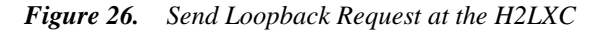

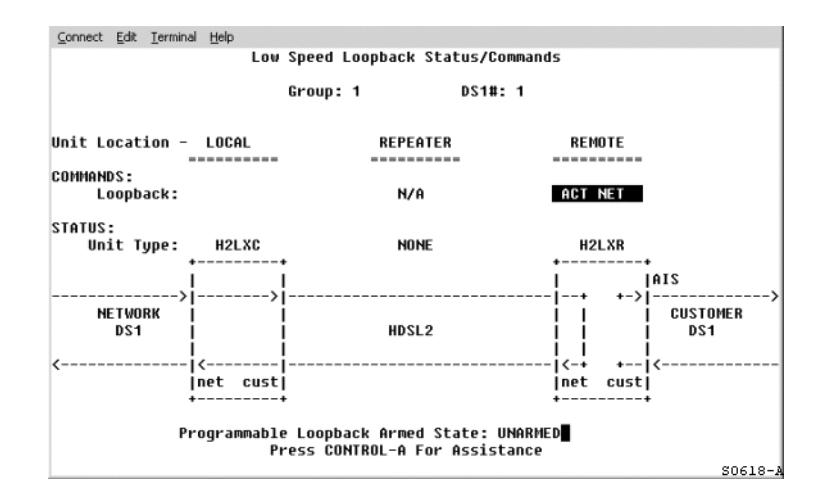

Figure 27. Network Loopback at the H2LXR

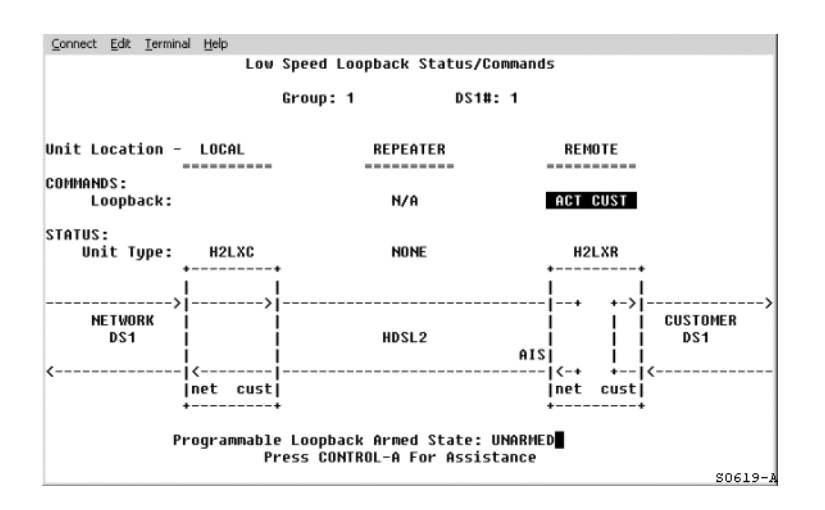

Figure 28. Customer Loopback at the H2LXR

# **APPENDIX A - SPECIFICATIONS**

| Parameter                 | Specification                                                                                               | Remarks                                                                                          |
|---------------------------|----------------------------------------------------------------------------------------------------|--------------------------------------------------------------------------------------------------|
| DS1 Interface             |                                                                                                    |                                                                                                  |
| Input / Output Signals    | Per TR-TSY-000499                                                                                           |                                                                                                  |
| Frequency                 | 1.544 Mbps                                                                                                  | ±200 bps                                                                                         |
| DS1 Equalization          | 0 to 655 feet                                                                                               | In 133 foot increments                                                                           |
| DS1 Line Format           | Alternate Mark Inversion (AMI) or<br>Bipolar with 8-Zero Substitution (B8ZS)                                |                                                                                                  |
| DS1 Frame Format          | Extended SuperFrame (ESF), SuperFrame<br>(SF), Unframed (UNFR), or AUTO<br>(detects/adapts to frame format) |                                                                                                  |
| HDSL2 Interface           |                                                                                                    |                                                                                                  |
| Output Signal Level       | +16.8 dBm ± 0.5 dBm                                                                                         |                                                                                                  |
| Loop Type                 | Single or mixed gauges                                                                                      | With or without bridged taps                                                                     |
| Impedance                 | 135 $\Omega$ nominal                                                                                        | Balanced                                                                                         |
| Format                    | One 1.552 Mbps full-duplex pair                                                                             | Overlapped Pulse Amplitude<br>Modulation (PAM) Transmission<br>with Interlocking Spectra (OPTIS) |
| Loop Power Output         | -190 ± 8 Vdc                                                                                                |                                                                                                  |
| Loop Loss                 | <35 dB @ 196 kHz                                                                                            | 135 $\Omega$ termination                                                                         |
| Loop Wander               | 0.26 UI maximum                                                                                             |                                                                                                  |
| Power Requirements        |                                                                                                    |                                                                                                  |
| Input Voltage             | -40 to -57.5 Vdc (range)                                                                                    |                                                                                                  |
| Maximum Power Consumption | 8.5 watts                                                                                                   | Nominal                                                                                          |
| Maximum Power Dissipation | 5.0 watts                                                                                                   | Nominal                                                                                          |
| Environmental             |                                                                                                    |                                                                                                  |
| Operating Temperature     | -40°F to 149°F (-40°C to 65°C)                                                                              |                                                                                                  |
| Storage Temperature       | -40°F to 158°F (-40°C to 70°C)                                                                              |                                                                                                  |
| Humidity                  | 5% to 95%, operating and storage                                                                            | Non-condensing                                                                                   |
| Physical                  |                                                                                                    |                                                                                                  |
| Dimensions (H x W x D)    | 4.6 inches x 0.7 inches x 9.5 inches (11.7 cm x 1.7 cm x 24.1 cm)                                           |                                                                                                  |
| Weight                    | 0.56 lb. (.25 kg.)                                                                                          |                                                                                                  |

#### Table 13.H2LXC Specifications

# **APPENDIX B - FUNCTIONAL OPERATION**

ADC's HDSL2 technology provides full-duplex services at standard T1 rates over one pair of copper wire between an H2LXC and an H2LXR. Soneplex systems use Overlapped Pulse Amplitude Modulation (PAM) Transmission with Interlocking Spectra (OPTIS) transceiver systems to establish a full-duplex, 1.552 kbps data channel between the H2LXC and the remotely located H2LXR.

Figure 16 shows a block diagram of the H2LXC. The H2LXC receives a 1.544 Mbps DSX-1 data stream from the DSX-1 digital cross-connect interface. The H2LXC contains a frame synchronizer controlled by an 8-bit microprocessor that detects and synchronizes with the framing on the DS1 stream. The H2LXC recognizes SuperFrame (SF), Extended SuperFrame (ESF), and Unframed (UNFR) signals.

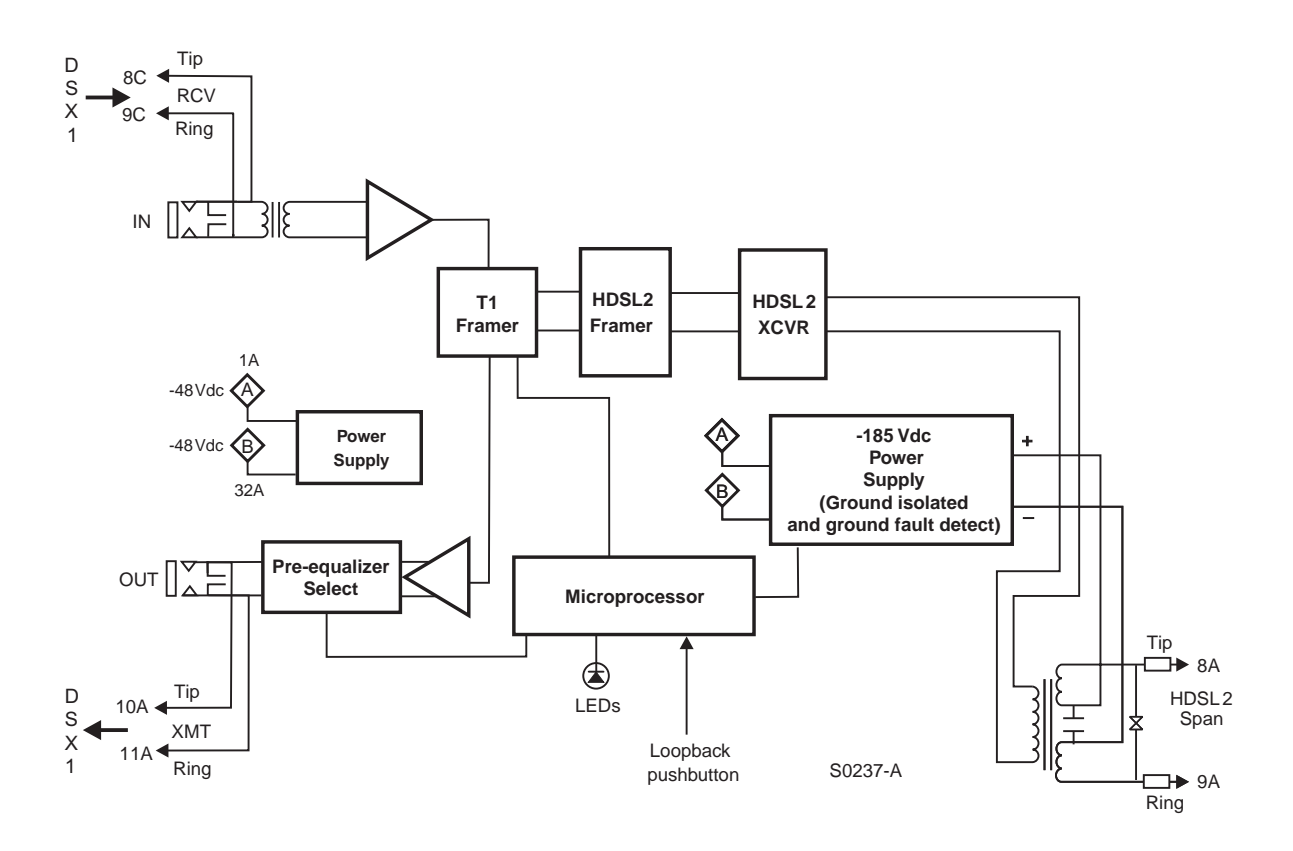

Figure 16. H2LXC Block Diagram

# TIMING

The low loop wander (0.3 UI max) of an H2LXC, when used with compatible remote units, allows the circuit to be used in all critical timing applications, including those that are used to transport Stratum 1 timing.

# **GROUND FAULT DETECTION**

The H2LXC has a Ground Fault Detection (GFD) circuit which detects a ground or a resistive path to ground on any wire of the HDSL2 loop. This makes the product compliant with the Class A2 requirements of GR-1089.

# **APPENDIX C - PRODUCT SUPPORT**

ADC Customer Service Group provides expert pre-sales and post-sales support and training for all its products.

Technical support is available 24 hours a day, 7 days a week by contacting the ADC Technical Assistance Center.

#### Sales Assistance

800.366.3891 extension 73000 (USA and Canada) 952.917.3000 Fax: 952.917.3237

#### **Systems Integration**

800.366.3891, extension 73000 (USA and Canada) 952.917.3000

#### **ADC Technical Assistance Center**

800.366.3891, extension 73223 or 952.917.3223 Fax: 952.917.3244 Email: wsd.support@adc.com

#### **Online Technical Support**

**Online Technical Publications** 

#### Product Return Department

800.366.3891 extension 73748 or 952.917.3748 Fax: 952.917.3237 Email: repair&return@adc.com

- Quotation Proposals
- Ordering and Delivery
- General Product Information
- · Complete Solutions (from concept to installation)
- Network Design and Integration Testing
- System Turnup and Testing
- Network Monitoring (upstream or downstream)
- Power Monitoring and Remote Surveillance
- Service/Maintenance Agreements
- Systems Operation
- Technical Information
- System/Network Configuration
- Product Specification and Application
- Training (product-specific)
- Installation and Operation Assistance
- Troubleshooting and Repair/Field Assistance
- www.adc.com/technicalsupport
- · www.adc.com/documentationlibrary/technicalpublications
- ADC Return Material Authorization (RMA) number and instructions must be obtained before returning products.

All telephone numbers with an 800 prefix are toll-free in the USA and Canada.

# **APPENDIX D - ABBREVIATIONS**

### ٨

| Α        |                                      |
|----------|--------------------------------------|
| AIS:     | Alarm Indication Signal              |
| AMI:     | Alternate Mark Inversion             |
| в        |                                      |
| D        |                                      |
| B8ZS:    | Bipolar with 8-Zero Substitution     |
| BER:     | Bit Error Rate                       |
| BPV:     | Bipolar Violation                    |
| С        |                                      |
| CLEI:    | Common Language Electrical Interface |
| CO:      | Central Office                       |
| CONT:    | Continuity                           |
| CPE:     | Customer Premises Equipment          |
| CRC:     | Cyclical Redundancy Check            |
| CSA:     | Carrier Service Area                 |
| CVL:     | Code Violations, Line                |
| Е        |                                      |
| ESD:     | Electrostatic Discharge              |
| ESF:     | Extended SuperFrame                  |
| ESL:     | Errored Second, Line                 |
| F        |                                      |
| FCL:     | Failure Count, Line                  |
|          |                                      |
| G        |                                      |
| GFD:     | Ground Fault Detection               |
| н        |                                      |
| H2LXC:   | HDSL2 CO Line Unit                   |
| H2LXR :  | HDSL2 Remote Unit                    |
| 1        |                                      |
| •<br>•21 | In-Service                           |
| IXC.     | Interexchange Carrier                |
|          |                                      |

### L

| LBO:   | Line Buildout                       |
|--------|-------------------------------------|
| LED:   | Light Emitting Diode                |
| LOS:   | Loss of Signal                      |
| LOSW:  | Loss of HDSL2 Frame Synchronization |
| LOSWS: | Loss of Sync Word Seconds           |
| LPBK:  | Loopback                            |
| LSW:   | Loss of Sync Word                   |
|        |                                     |

#### Ν

| NID: | Network Interface Device |
|------|--------------------------|
| NKA: | Network Keep Alive       |
| NRM: | Normal                   |

### 0

| 0 <b>0</b> S: | Out-of-Service                                     |
|---------------|----------------------------------------------------|
| OPTIS:        | Overlapped Pulse amplitude Modulation Transmission |
|               | with Interlocking Spectra                          |

#### Ρ

| PA:   | Pulse Attenuation          |
|-------|----------------------------|
| PA-H: | Pulse Attenuation-High     |
| PAM:  | Pulse Amplitude Modulation |
| PBO:  | Power Backoff              |
| PE:   | Pulse Equalization         |

#### S

| SESL:  | Severely Errored Second, Line |
|--------|-------------------------------|
| SF:    | SuperFrame                    |
| SMJK:  | SmartJack                     |
| SNR:   | Signal-to-Noise Ratio         |
| SNR-L: | Signal-to-Noise Ratio-Low     |
|        |                               |

### U

UAS: Unavailable Seconds

# **CERTIFICATION AND WARRANTY**

## FCC CLASS A COMPLIANCE

This equipment has been tested and found to comply with the limits for a Class A digital device, pursuant to Part 15 of the FCC Rules. These limits are designed to provide reasonable protection against harmful interference when the equipment is operated in a commercial environment. This equipment generates, uses, and can radiate radio frequency energy and, if not installed and used in accordance with the instruction manual, may cause harmful interference to radio communications. Operation of this equipment in a residential area is likely to cause harmful interference in which case the user will be required to correct the interference at his own expense.

### LIMITED WARRANTY

Product warranty is determined by your service agreement. Contact your sales representative or Customer Service for details.

### **MODIFICATIONS**

Any changes or modifications made to this device that are not expressly approved by ADC DSL Systems, Inc. voids the user's warranty. All wiring external to the products should follow the provisions of the current edition of the National Electrical Code.

## SAFETY STANDARDS COMPLIANCE

This equipment has been tested and verified to comply with the applicable sections of the following safety standards:

- GR 63-CORE Network Equipment-Building System (NEBS) Requirements
- GR 1089-CORE Electromagnetic Compatibility and Electrical Safety
- UL-60950/CSA C22.2 No. 60950-00 Third Edition:Safety of Information Technology Equipment

For technical assistance, refer to "Appendix C - Product Support" on page 36.

### ADC DSL Systems, Inc.

14402 Franklin Avenue Tustin, CA 92780-7013

Tel: 714.832.9922 Fax: 714.832.9924

#### **Technical Assistance**

Tel: 800.366.3891 x73223 Tel: 952.917.3223 Fax: 952.917.3244

DOCUMENT: LTPS-UM-8057-02

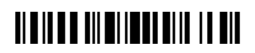

1259846